# Tomahawk 및 Lightspeed Card에서 Punt 패브릭 데이터 경로 오류 트러블슈팅

## 목차

<u>소개</u> 배경정보 Punt 패브릭 진단 패킷 경로 <u>하이 레벨 LC 아키텍처</u> 토마호크 LC <u>8x100G 아키텍처</u> <u>100G 아키텍처 12개</u> <u>광속 LC</u> A9K-20HG-FLEX-SE/TR A99-32x100GE-X-SE/TR A9K-8HG-FLEX-SE/TR 가상 출력 대기열 및 중재자 <u>가상 출력 대기열 개요</u> 패브릭 중재자 다이어그램 패브릭 인터커넥트 <u>ASR9006 및 ASR9010 스위치 패브릭 인터커넥트</u> ASR9922 Switch Fabric Interconnect <u>ASR9922 및 ASR9912 백플레인</u> 온라인 진단 개요 <u>문제 분류</u> 분류를 시작하는 데 필요한 정보 진단 테스트 패브릭 분류 중재자 결함 분류 <u>NP 결함 분류</u> <u>Tomahawk, LSQ 및 LSP의 일반 로그 수집</u> 일반 오류 서명 및 권장 사항 알려진 결함 fault-manager datapath port shutdown/toggle 명령의 동작

## 소개

이 문서에서는 Cisco ASR(Aggregation Services Router) 9000 Series 작동 중에 나타나는 punt 패 브릭 데이터 경로 오류 메시지에 대해 설명합니다.

## 배경 정보

메시지는 다음과 같은 형식으로 표시됩니다.

- 여기에 표시된 것처럼 라우터 콘솔에 경보가 표시됩니다.
- 어디선가 이런 메시지의 루프백 경로가 깨져 있다는 의미다.

RP/0/RP0/CPU0:Oct 28 12:46:58.459 IST: pfm\_node\_rp[349]: %PLATFORM-DIAGS-3-PUNT\_FABRIC\_DATA\_PATH\_FAILED Set|online\_diag\_rsp[24790]|System Punt/Fabric/data Path Test(0x2000004)|failure threshold is 3, (slot, NP) failed: (0/9/CPU0, 1) (0/9/CPU0, 3)

앞에서 언급한 0/9/CPU0의 NP1 및 NP3에 대해 문제가 발생합니다.

이 문서는 오류 메시지와 문제가 발견될 경우 취해야 할 조치를 이해하고자 하는 사용자를 위한 것 입니다.

Tomahawk 기반 라인 카드(LC)는 Service Edge Optimized(Enhanced QoS) 또는 Packet Transport Optimized(Basic QoS) LC로 제공됩니다.

- SE 최적화된 서비스 에지
- TR 패킷 전송 최적화

4포트 및 8포트 100기가비트 이더넷 LC는 LAN/WAN/OTN Unified PHY CPAK 포트 또는 LAN PHY 전용 CPAK 포트를 지원하는 두 가지 변형으로 사용할 수 있습니다.

이 LC는 Tomahawk 기반:

- A9K-8X100G-LB-SE
- A9K-8X100G-LB-TR
- A9K-8X100GE-SE
- A9K-8X100GE-TR
- A9K-4X100GE-SE
- A9K-4X100GE-TR
- A9K-400G-DWDM-TR
- A9K-MOD400-SE
- A9K-MOD400-TR
- A9K-MOD200-SE
- A9K-MOD200-TR
- A9K-24X10GE-1G-SE
- A9K-24X10GE-1G-TR
- A9K-48X10GE-1G-SE
- A9K-48X10GE-1G-TR
- 100GE 199~12개
- A99-8X100GE-SE
- A99-8X100GE-TR

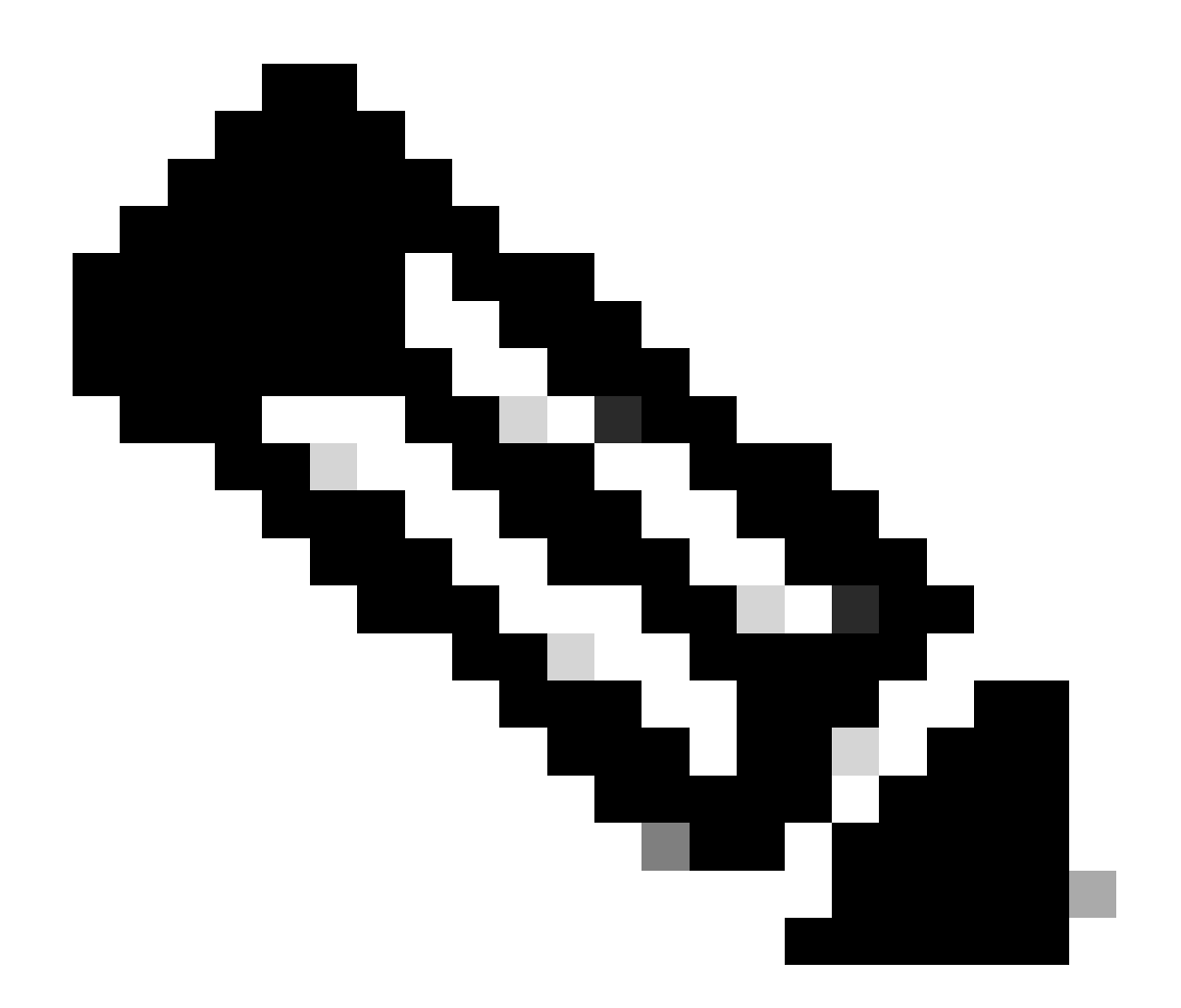

참고: A99-X로 시작하는 토마호크 기반 LC 부품 번호는 Cisco ASR 9904, ASR 9906, ASR 9910, ASR 9912 및 ASR 9922 섀시와 호환됩니다. Cisco ASR 9006 및 ASR 9010 라우터 와 호환되지 않습니다.

광속 기반 LC는 서비스 에지 최적화(고급 QoS) 또는 패킷 전송 최적화(기본 QoS) LC로 사용할 수 있습니다. 토마호크 기반 LC와 달리, 모든 LC 모델이 -SE 및 -TR 유형 모두에서 사용 가능한 것은 아니다.

- SE 최적화된 서비스 에지
- TR 패킷 전송 최적화

이 LC는 Lightspeed 기반:

- A9K-16X100GE-TR
- A99-16X100GE-X-SE
- A99-32X100GE-TR

LSP(Lightspeed-Plus) 기반 LC는 Service Edge Optimized(Enhanced QoS) 또는 Packet Transport

Optimized(Basic QoS) LC로 사용할 수 있습니다.

이러한 LC는 LSP 기반입니다.

- A9K-4HG-FLEX-TR
- A9K-4HG-FLEX-SE
- A99-4HG-FLEX-TR
- A99-4HG-FLEX-SE
- A9K-8HG-FLEX-TR
- A9K-8HG-FLEX-SE
- A9K-20HG-FLEX-TR
- A9K-20HG-FLEX-SE
- A99-32X100GE-X-TR
- A99-32X100GE-X-SE
- A99-10X400GE-X-TR
- A99-10X400GE-X-SE

## Punt 패브릭 진단 패킷 경로

- 경로 프로세서 카드 CPU에서 실행되는 진단 애플리케이션은 각 NP(Network Processor)를 대상으로 하는 진단 패킷을 주기적으로 삽입합니다.
- 진단 패킷은 NP 내부에서 루프백되고 패킷을 소싱된 경로 프로세서 카드 CPU를 향해 다시 삽입됩니다.
- 라우트 프로세서 카드의 진단 애플리케이션이 NP당 고유한 패킷을 갖는 모든 NP에 대한 정 기적인 상태 확인은 라우터 작동 중 데이터 경로의 모든 기능 오류에 대한 알림을 제공합니다.
- 액티브 경로 프로세서와 스탠바이 경로 프로세서 모두의 진단 애플리케이션은 NP당 한 개의 패킷을 주기적으로 삽입하며 NP당 성공 또는 실패 횟수를 유지합니다.
- 1분마다 진단 패킷이 NP로 전송되며(모든 VQI(Virtual Queues Interface)로 4회(총 4분/VQI) 해당 NP의 모든 VQI를 통해 실행됩니다). 이에 대해 간략히 설명하기 위해 예를 들어 보겠습 니다.

LC에 4개의 NP가 있다고 가정하고, 온라인 진단은 모든 NP를 실행해야 합니다(정상 상태 - 패브릭 경로). 이제 각 NP는 각각 20개의 VQI(0-19, 20-39, 40-59, 60-79)를 가질 수 있습니다.

첫 번째 분에는 온라인 진단이 각 NP에 하나의 패킷을 전송합니다.

1 min : against VQI 0, 20, 40, 60 (to all 4 NPs)

2 min:"""""""

3 min: """"""

4 min : """""

이는 모든 VQI가 완료되면 순환으로 반복됩니다.

• 삭제된 진단 패킷의 임계값에 도달하면 애플리케이션이 PFM(Platform Fault Manager)에서 경보를 발효합니다.

<#root>

RP/0/RP1/CPU0:AG2-2#

show pfm location 0/RP1/CPU0

node: node0\_RP0\_CPU0

| CURREN | 「 TIME: Apr | 7 01:04:04 2022PFM TOTAL: 1    | EMERGENCY/ALERT(E/A): 0 | CRITICAL(CR): 0 ERROR(     | (ER): |
|--------|-------------|--------------------------------|-------------------------|----------------------------|-------|
| Raised | Time        | S# Fault Name                  | Sev Proc_ID D           | ev/Path Name  Handle       |       |
| Apr 7  | 00:54:52 20 | )22 0  PUNT_FABRIC_DATA_PATH_F |                         | D  System Punt/Fa 0x20000C | )4    |

PFM 경보에 대한 모든 정보를 수집하려면 다음 명령 출력을 캡처합니다.

#### <#root>

show pfm location all

show pfm trace location all

특정 프로세스에서 발생한 경보에 대한 자세한 내용을 보려면 다음 명령을 사용할 수 있습니다.

#### <#root>

show pfm process name <process\_name> location <location>
>>> location where the PFM alarm is observed

## 하이 레벨 LC 아키텍처

## 토마호크 LC

## 8x100G 아키텍처

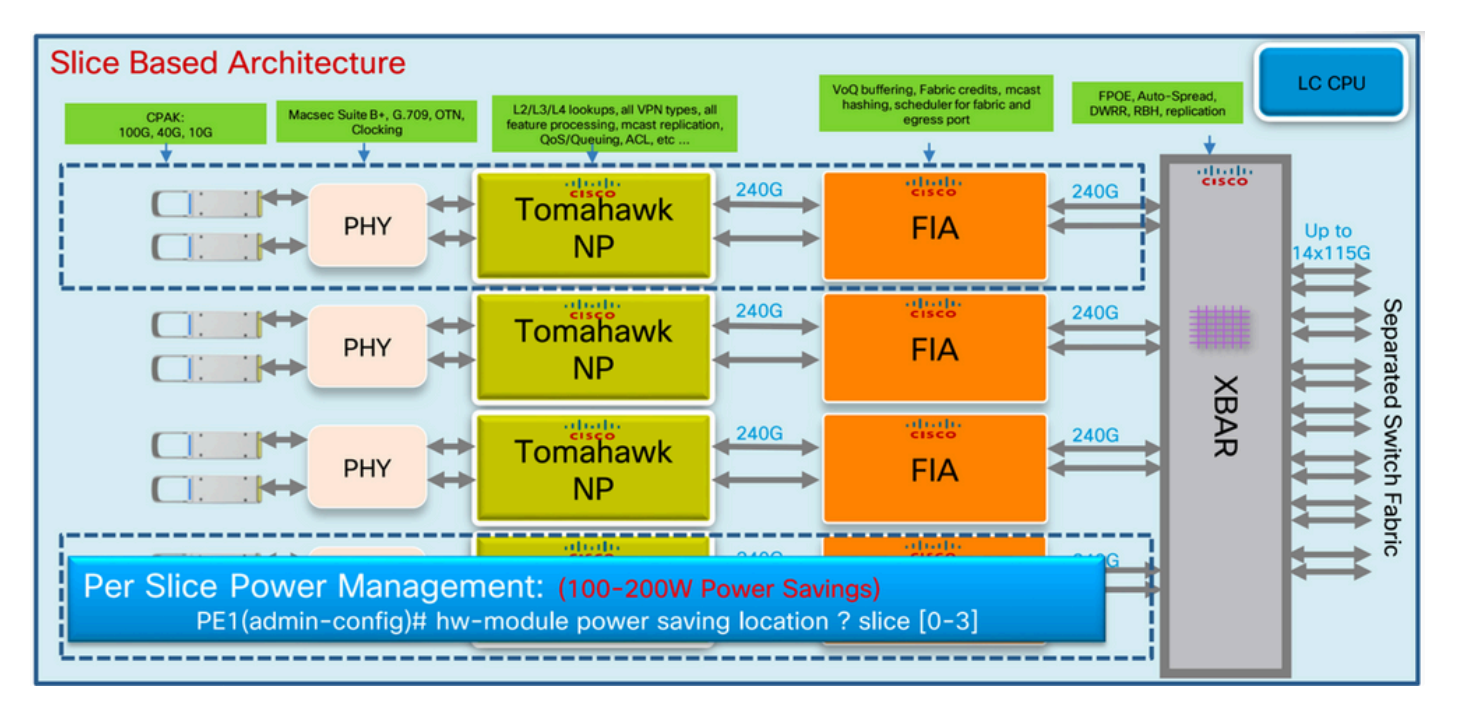

토마호크 - 8x100G LC

## 100G 아키텍처 12개

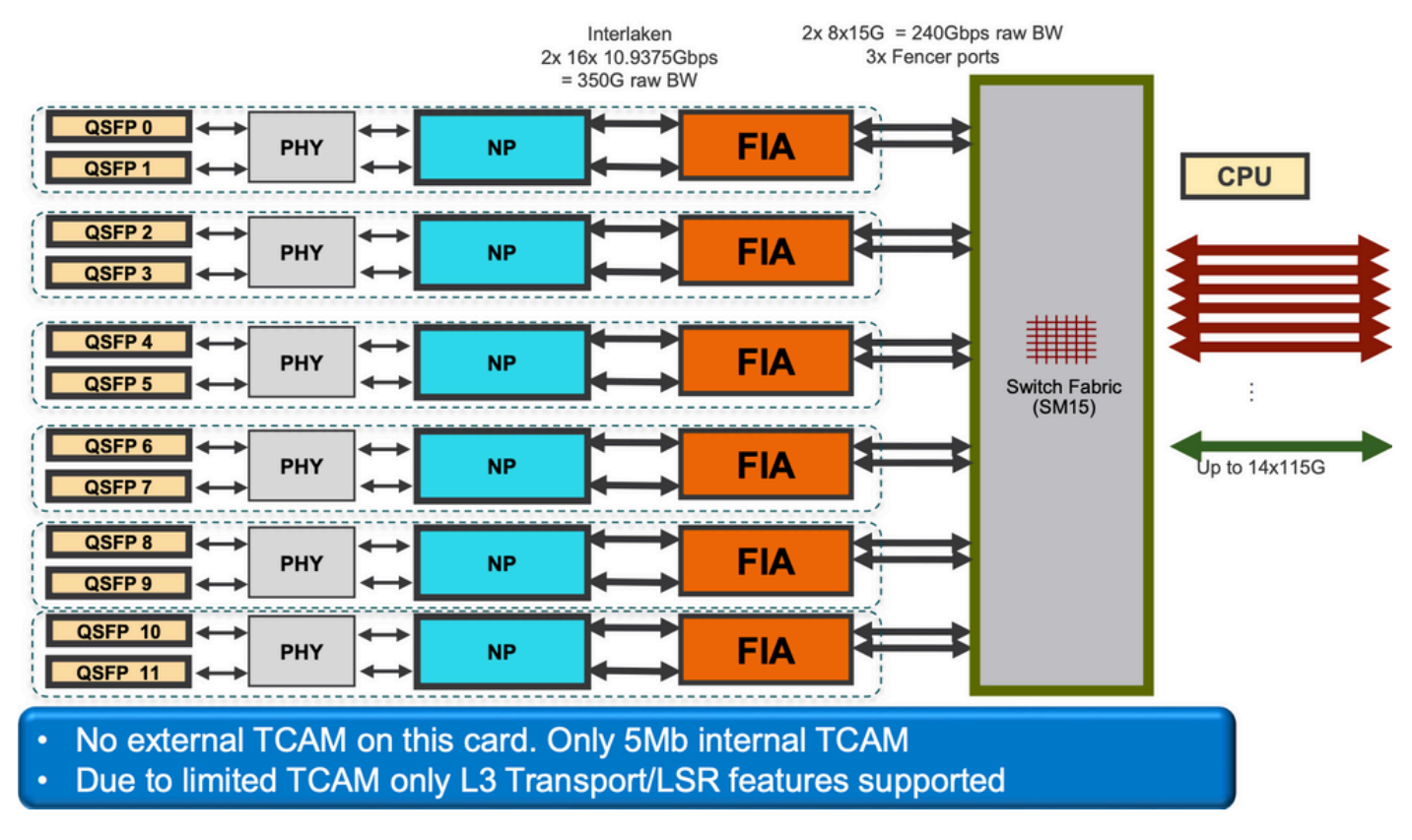

## 광속 LC

A9K-20HG-FLEX-SE/TR

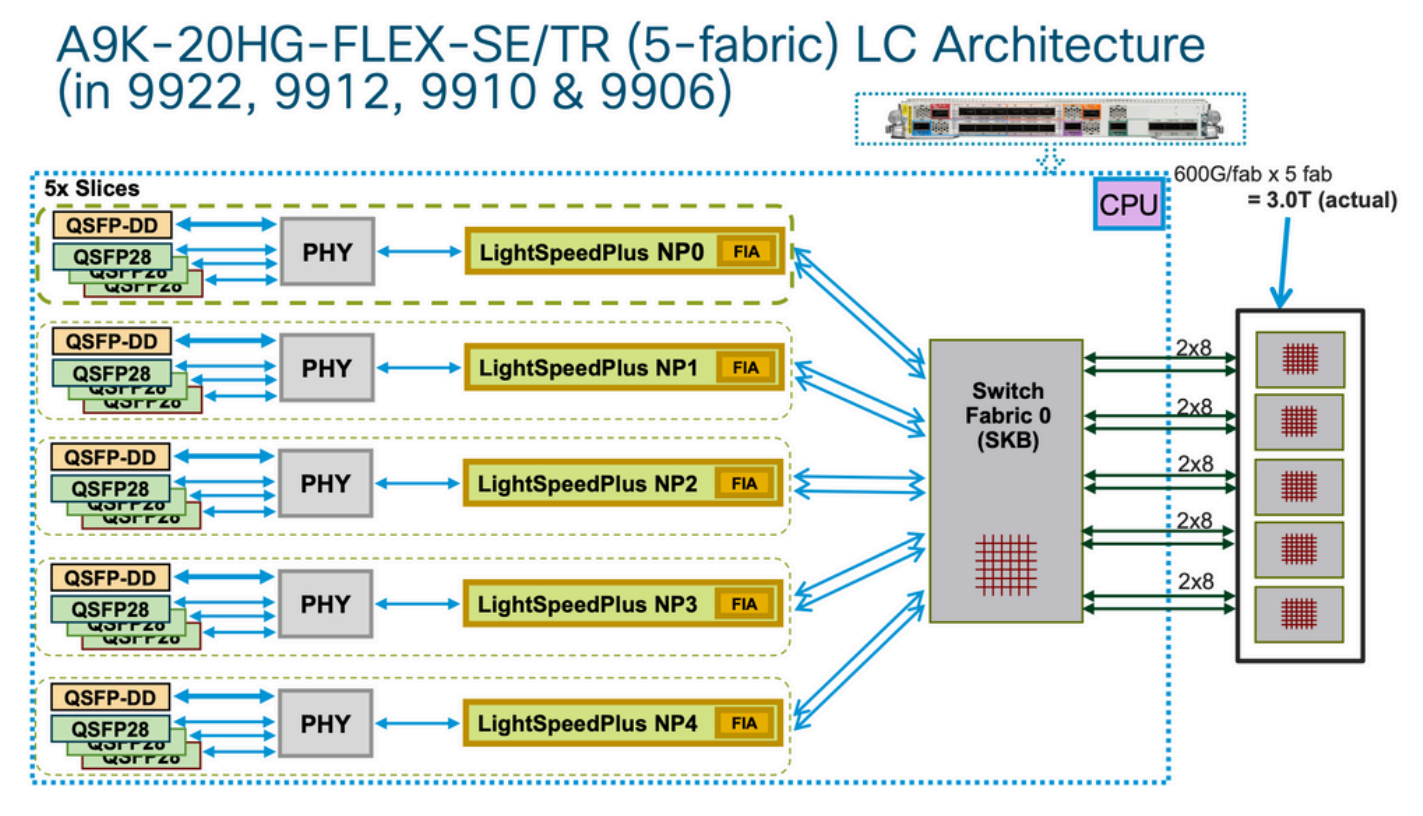

A9K-20HG-FLEX-SE/TR

### A99-32x100GE-X-SE/TR

## A99-32X100GE-X-SE/TR (7-fabric) LC Architecture (in 9922, 9912, 9910 & 9906)

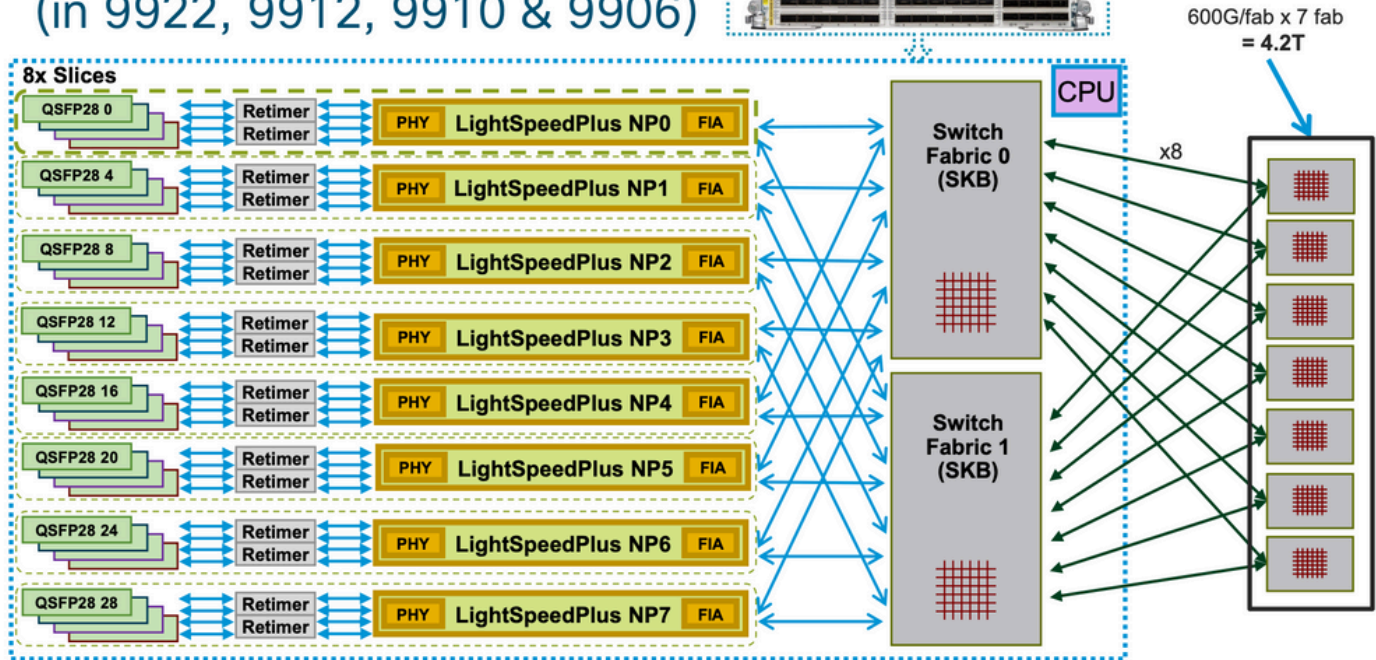

A99-32x100GE-X-SE/TR

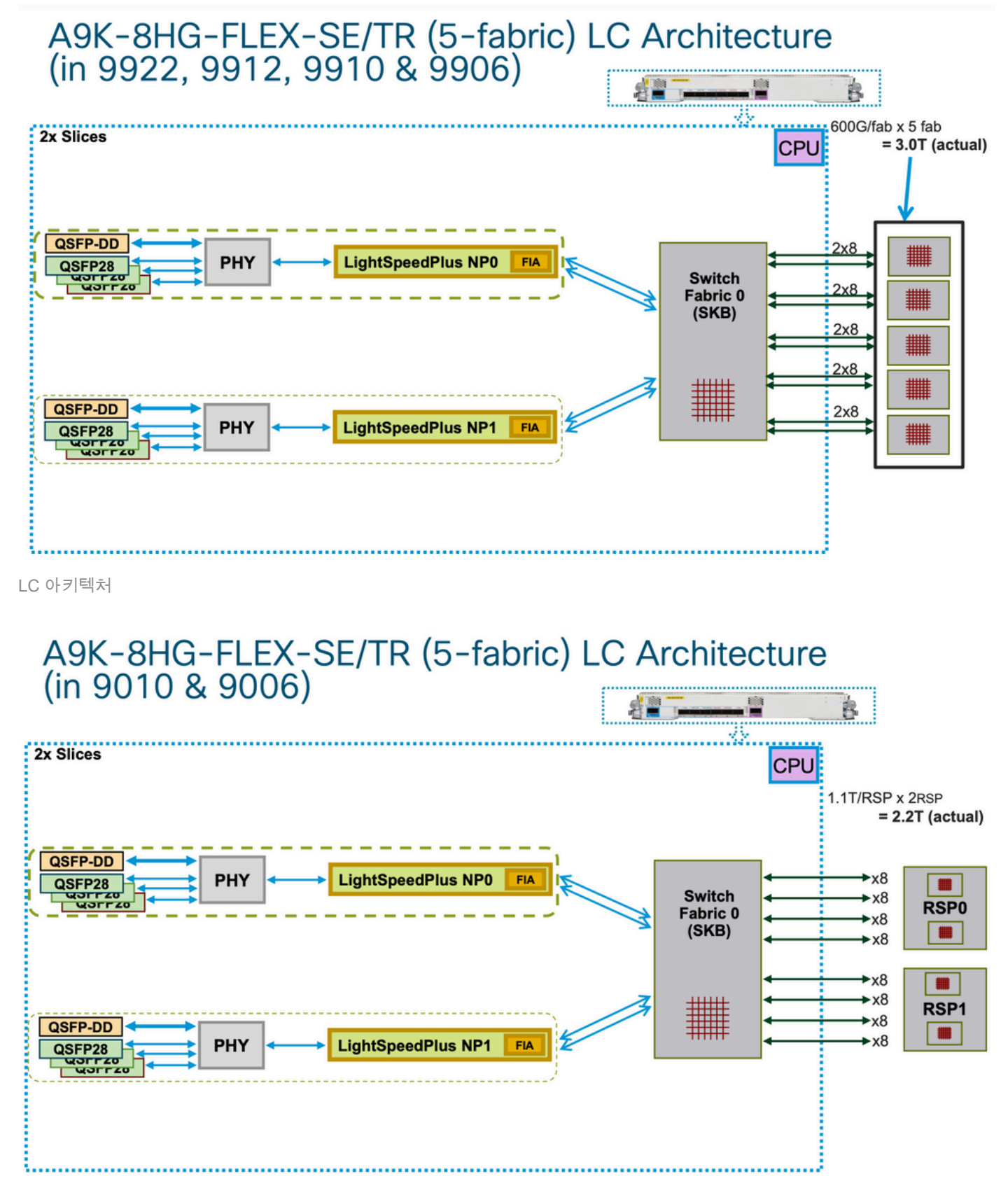

LC 아키텍처

## 가상 출력 대기열 및 중재자

각 RSP/RP(Route Switch Processor/Switch Processor)에는 하나의 공통 중재자(이중 RSP/RP는 섀시당 복원형 중재자를 의미함)에 의해 제어되는 패브릭 칩 2개가 있습니다. 활성 RSP/RP 상의 중 재자만이 (듀얼 RSP들을 가정하여) 4개의 패브릭 칩 모두를 제어한다. 그러나 RSP/RP 간의 장애 조치가 즉시 이루어질 수 있도록 두 중재자 모두 지정된 시간에 전체 시스템의 상태를 파악하기 위 해 패브릭 액세스 요청을 받고 있습니다. 중재자 사이에는 킵얼라이브가 없지만 RSP/RP에는 CPLD(Complex Programmable Logic Device) ASIC(FPGA와 유사)가 있으며, 그 기능 중 하나는 로 우 레벨 킵얼라이브를 통해 다른 RSP/RP 상태를 추적하고 활성 중재자를 설정하는 것입니다.

모든 Fabric Interconnect ASIC에는 시스템의 100G 엔터티를 나타내는 큐 집합인 VQI 집합이 있습니다(Tomahawk용). 모든 100G 엔티티(단일 이그레스 NP의 1x100G 포트는 인그레스 NP의 단일 100G VQI로 표시됨)에는 여러 우선순위 클래스가 있습니다.

각 VQI에는 서로 다른 패킷 우선순위에 대해 4개의 VOQ(Virtual Output Queue) 집합이 있으며, 이 중 3개는 ASR 9000 포워딩 아키텍처에서 사용됩니다. 이는 우선순위 레벨 1, 2 및 인그레스 QoS 정책의 기본값에 해당합니다. 엄격한 우선 순위 대기열이 2개 있고 일반 대기열이 1개 있습니다(네 번째 대기열은 멀티캐스트용이며 유니캐스트 전달에 사용되지 않음).

일반적으로 기본 대기열은 이그레스 NP VQI에서 배압이 발생하는 동안 먼저 패킷을 삭제하기 시작 합니다. NPU(Egress Network Processing Unit)가 오버로드되는 경우에만(회로에서 처리할 수 있는 것보다 더 많은 Bps 또는 PPS를 처리하는 경우) 인그레스 LC/NP에 역압을 적용하기 시작합니다. 이는 인그레스 LC의 FIA(Fabric Interface ASIC)에 VQI 플로우가 설치된 것으로 나타납니다.

예:

#### <#root>

RP/0/RP0/CPU0:AG3\_1#

show controllers np ports all location 0/0/CPU0

>>> LCO is installed in slot 2

Node: 0/0/CPU0:

-----

| NP  | Bridge   | Fia   | Ports                                                                    |
|-----|----------|-------|--------------------------------------------------------------------------|
|     |          |       |                                                                          |
| 0   |          | 0     | TenGigE0/0/0/0/0 - TenGigE0/0/0/0/9, TenGigE0/0/0/1/0 - TenGigE0/0/0/1/9 |
| 1   |          | 1     | TenGigE0/0/0/2/0 - TenGigE0/0/0/2/9, HundredGigE0/0/0/3                  |
| 2   |          | 2     | HundredGigE0/0/0/4 - HundredGigE0/0/0/5 >>>Below is the VQI assignment   |
| 3   |          | 3     | HundredGigE0/0/0/6 - HundredGigE0/0/0/7                                  |
| RP, | /0/RP0/0 | CPU0: | AG3_1#                                                                   |
| sh  | control  | ler   | fabric vqi assignment slot 2                                             |

 $fia_inst = 2 >>>FIA 2$ 

VQI = 40 SPEED\_100G

VQI = 41 SPEED\_100G

VQI = 42 SPEED\_100G

VQI = 43 SPEED\_100G

VQI = 44 SPEED\_100G

VQI = 45 SPEED\_100G

VQI = 46 SPEED\_100G

VQI = 47 SPEED\_100G

VQI = 56 SPEED\_100G

VQI = 57 SPEED\_100G

VQI = 58 SPEED\_100G

VQI = 59 SPEED\_100G

VQI = 60 SPEED\_100G

VQI = 61 SPEED\_100G

VQI = 62 SPEED\_100G

VQI = 63 SPEED\_100G

인그레스 LC가 특정 패킷을 특정 이그레스 NPU로 전송하려는 경우 인그레스 LC의 수정(MDF) 스 테이지는 패브릭 목적지 헤더로 패킷을 캡슐화합니다. FIA가 해당 "주소"를 보면 VOQ에서 특정 이 그레스 NPU/대상/LC를 확인하고 사용 가능한 대역폭이 충분한지 확인합니다. 그것을 그 LC에 디큐 잉할 준비가 되면, 인그레스 FIA는 그 목적지 LC에 대한 패브릭(중재자)으로부터의 허가를 요청한 다. 중재 알고리즘은 QOS를 인식하고 있으므로 P1 클래스 패킷이 P2 클래스보다 우선권을 갖도록 보장합니다. 중재자는 승인 요청을 인그레스 FIA에서 이그레스 FIA로 릴레이합니다.

인그레스 FIA는 동일한 이그레스 LC로 가는 여러 패킷을 슈퍼프레임이라고 하는 것에 그룹화할 수 있다. 즉, 스위치 패브릭 링크를 통해 전달되는 네이티브 프레임/패킷이 아니라 수퍼프레임입니다. 상수 100pps의 테스트에서 CLI는 50pps만을 보고하는 패브릭 카운터만 표시할 수 있으므로 이 점 을 유의해야 합니다. 이는 패킷 손실이 아니며, 스위치 패브릭을 통해 전송되는 각 슈퍼프레임에 2개의 패킷이 있다는 것을 의미할 뿐입니다. 슈퍼프레임에는 시퀀싱 정보가 포함되며, 대상 FIA는 재정렬을 지원합니다(패킷은 여러 패브릭 링크를 통해 "스프레이"될 수 있음). 유니캐스트 패킷만 수퍼프레임에 배치되고 멀티캐스트 패킷은 배치되지 않습니다.

일단 패킷이 이그레스 LC에 의해 수신되면, 승인은 중재자에게 반환된다. 중재자는 VOQ당 유한 개 수의 토큰을 가집니다. 중재자가 인그레스 FIA가 (수퍼) 프레임을 특정 VOQ에 전송하도록 허용할 경우, 이그레스 FIA가 프레임을 이그레스 NP에 전달할 때만 해당 토큰이 풀로 반환됩니다. 이그레 스 NP가 이그레스 FIA에 대한 배압 신호를 발생시킨 경우 토큰은 점유된 상태로 유지됩니다. 이것 이 결국 중재자가 인그레스 FIA에서 그 VOQ에 대한 토큰이 고갈되는 방법이다. 이 경우 인그레스 FIA는 수신 패킷 삭제를 시작합니다. 배압의 트리거는 이그레스 NP에서 RFD(Receive Frame Descriptor) 버퍼의 사용률입니다. NP 마이크로코드가 패킷을 처리하는 동안 RFD 버퍼가 패킷을 보유하고 있습니다. 패킷을 처리하는 기능이 많을수록 RFD 버퍼에 더 오래 머무릅니다.

- 1. 인그레스 FIA는 모든 섀시 중재자에 패브릭 요청을 합니다.
- 2. 활성 중재자는 무료 액세스 권한 부여 토큰을 확인하고 혼잡이 있는 경우 QoS 알고리즘을 처 리합니다.
- 3. RSP에서 로컬 중재자에서 활성 중재자로의 신용 메커니즘
- 4. 활성 중재자는 패브릭 허가 토큰을 인그레스 FIA로 전송합니다.
- 5. 패브릭 링크를 통한 인그레스 FIA 로드 밸런싱(수퍼) 프레임
- 6. 이그레스 FIA는 패브릭 토큰을 중앙 중재기로 반환합니다.

언급하는 것이 좋다면, RSP에 대한 로컬 중재인에서 활성 중재인으로의 신용 메커니즘입니다. 또 한 다른 섹션을 추가하여 중재자 오류(오류 코드를 언급할 필요는 없지만 중재자 ASIC 오류를 살펴 볼 필요 없음)의 가능한 사례를 다루면서 로컬 또는 중앙 중재자 때문에 승인을 받지 못하고 대기열 이 쌓이는 경우를 살펴봅니다.

가상 출력 대기열 개요

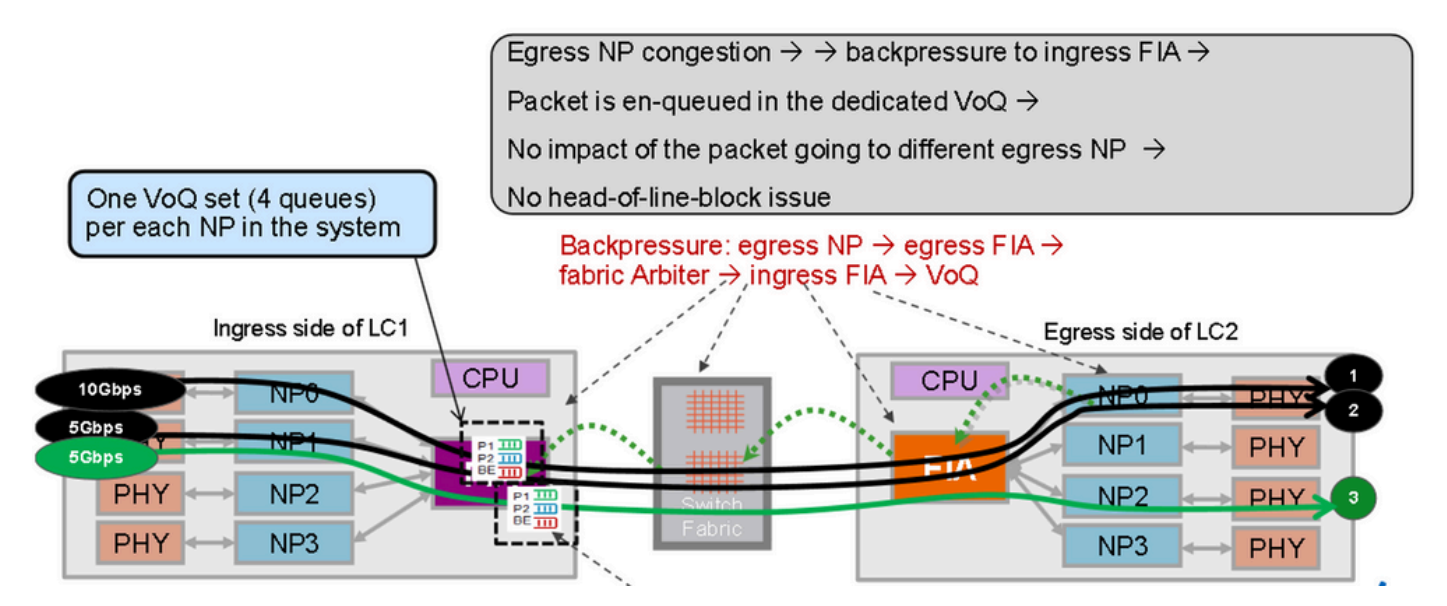

가상 출력 대기열

서로 다른 이그레스 NP로 이동하는 패킷은 서로 다른 VOQ 세트에 배치됩니다. 한 NP의 혼잡이 다 른 NP로 이동하는 패킷을 차단하지는 않습니다.

패브릭 중재자 다이어그램

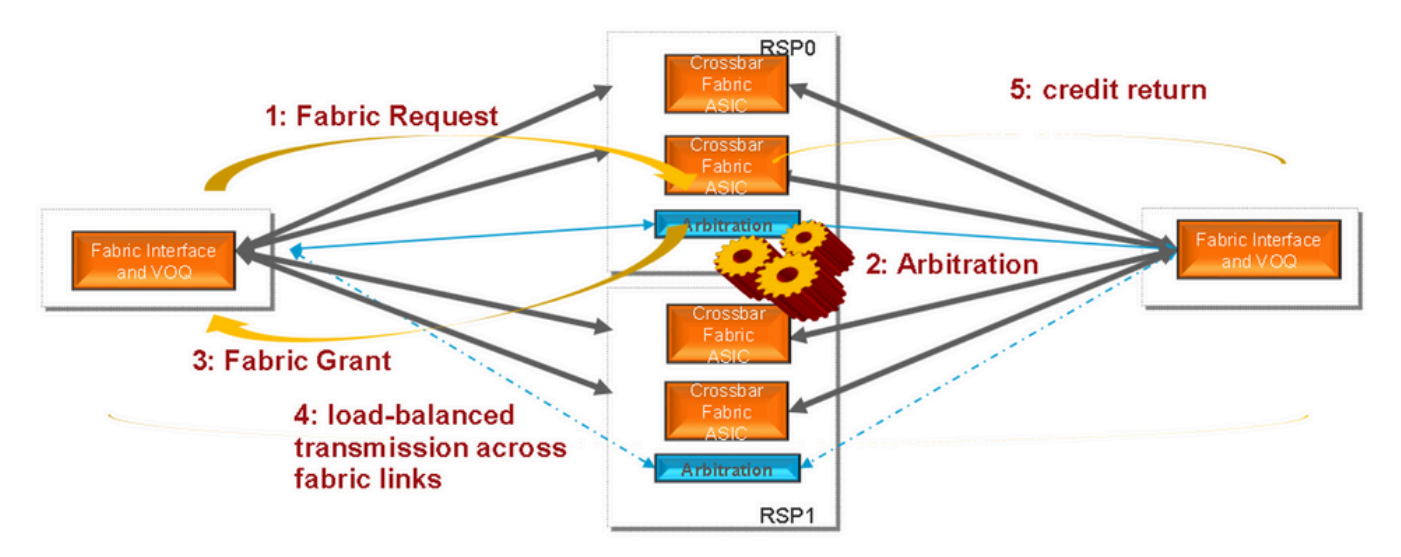

패브릭 중재자

패브릭 인터커넥트

ASR9006 및 ASR9010 스위치 패브릭 인터커넥트

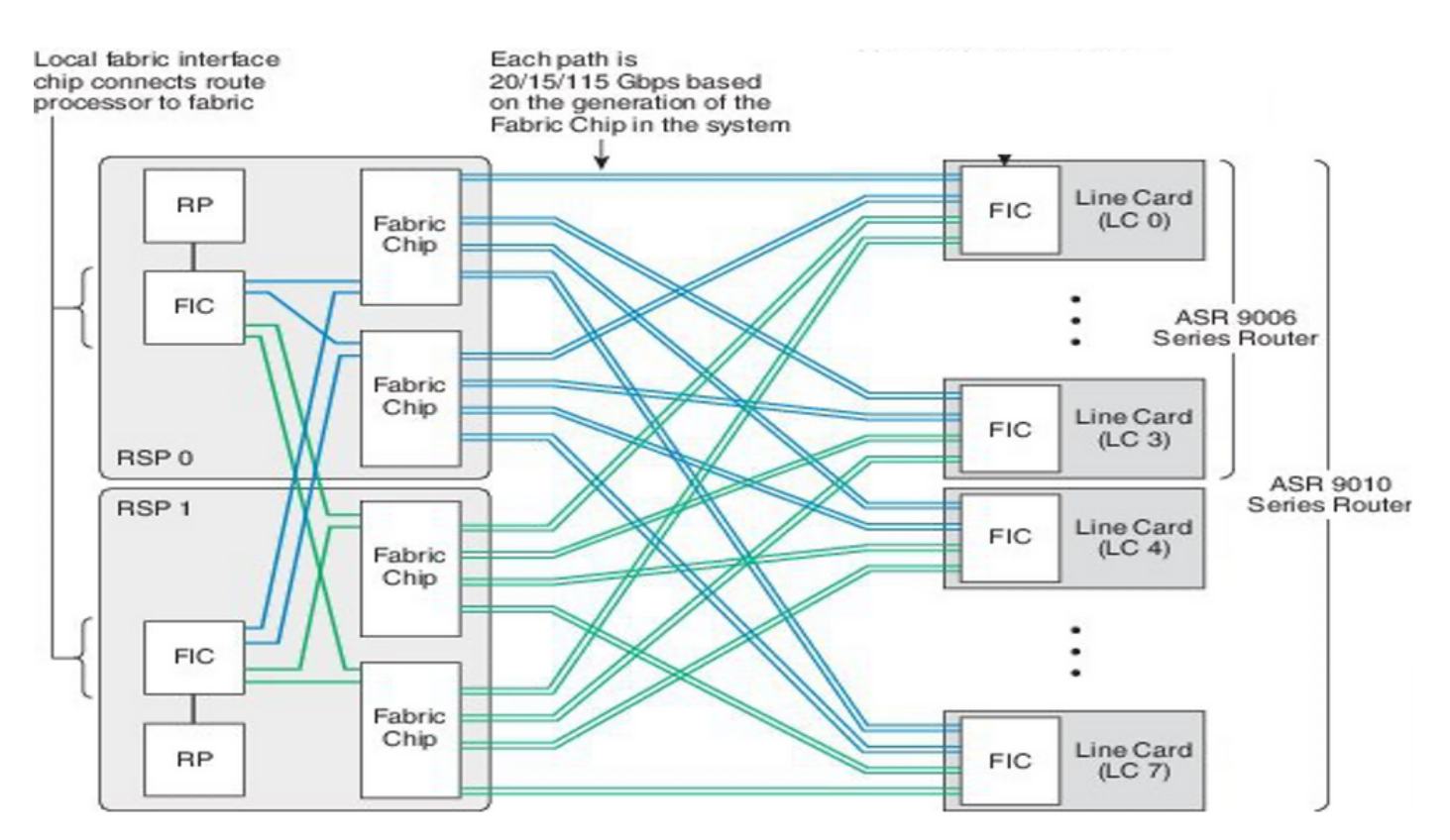

ASR9006 및 ASR9010 스위치 패브릭 인터커넥트

### ASR9922 Switch Fabric Interconnect

ASR9912는 10개의 LC와 단일 Fabric Interconnect Chip만 지원하므로 동일합니다.

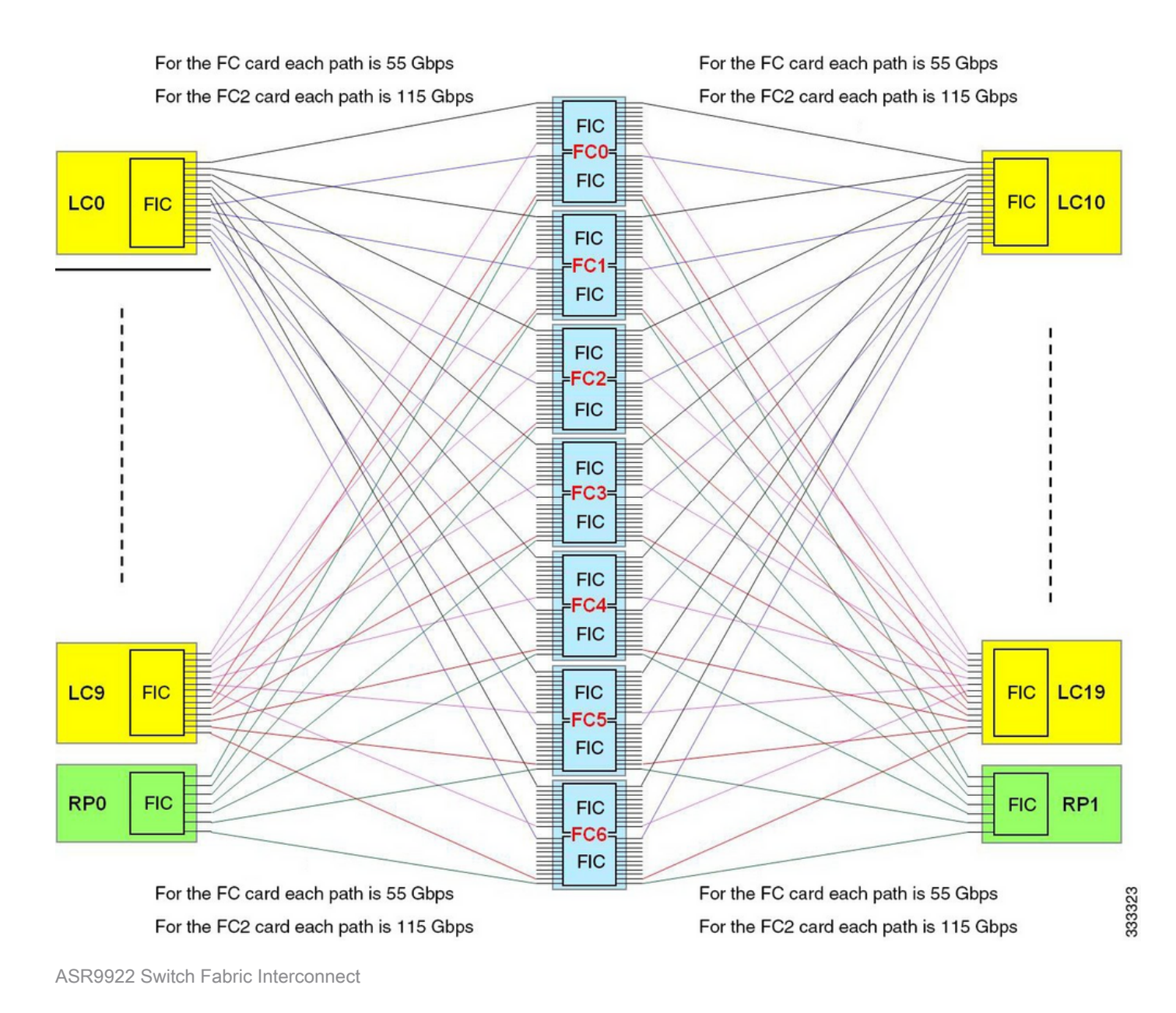

ASR9922 및 ASR9912 백플레인

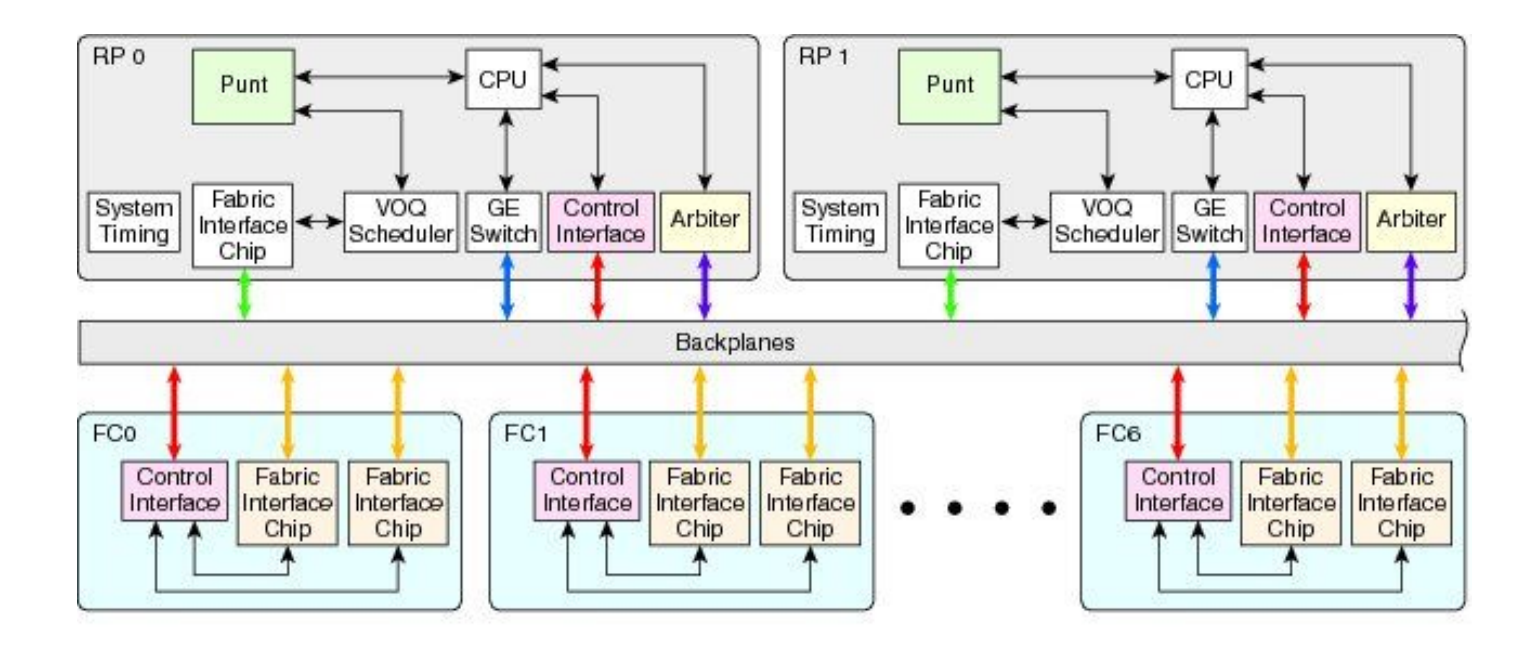

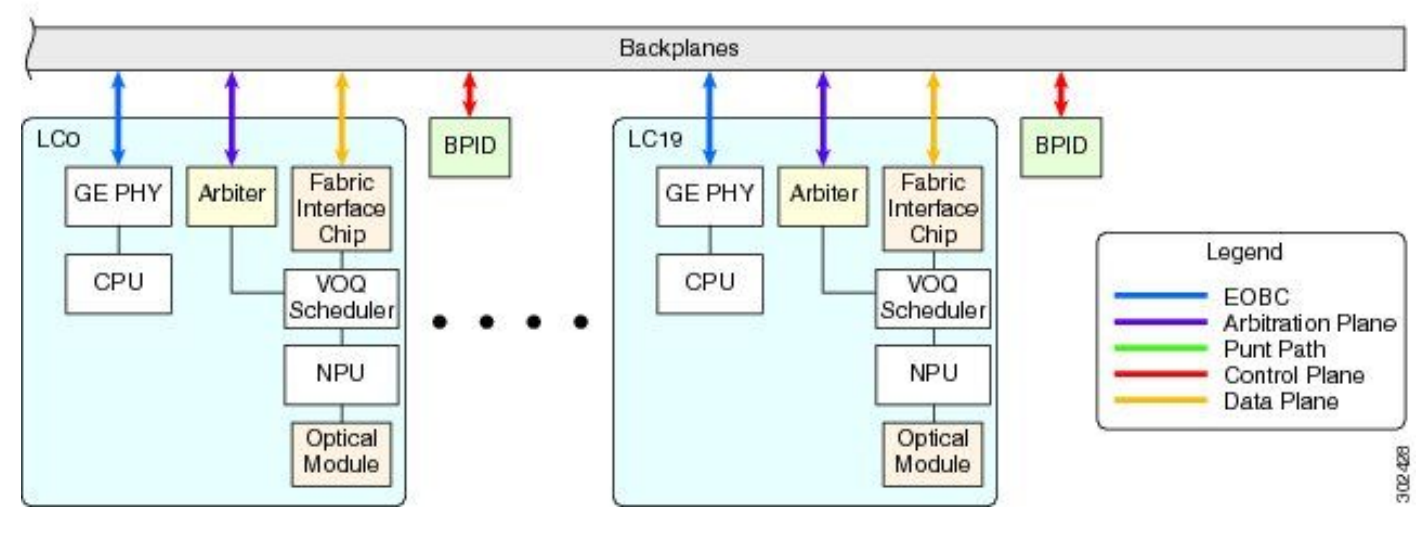

ASR9922 및 ASR9912 백플레인

## 온라인 진단 개요

- 온라인 진단 도구는 LC 및 RP CPU에서 모두 실행됩니다.
  - 전달 경로를 테스트하는 진단 테스트는 다음과 같습니다.
    - 활성 및 대기 RP CPU에서 실행되는 PuntFabricDataPath 테스트로 시스템의 모든 활성 NP에 진단 패킷을 전송합니다. 활성 RP 전송
    - PuntFabricDataPath 진단 패킷은 유니캐스트로 전송하며, standby는 멀티캐스트
       로 전송합니다. 응답 패킷은 원래 RP CPU로 다시 전송됩니다.
- LC에서 NP 루프백 테스트.
  - 모든 LC CPU에서 실행 중인 NPULopback 테스트로 모든 NP에 진단 패킷을 보냅니다.
     응답 패킷은 LC CPU로 다시 전송됩니다.

### 문제 분류

다음 단계는 펀트 경로 실패와 관련된 문제를 좁히는 방법에 대한 힌트를 제공합니다. 이러한 단계 를 정확히 같은 순서로 따를 필요는 없습니다.

## 분류를 시작하는 데 필요한 정보

• 영향을 받는 NP 및 LC 찾기:

show logging | inc "PUNT\_FABRIC\_DATA\_PATH"

RP/0/RP1/CPU0:Oct 28 12:46:58.459 IST: pfm\_node\_rp[349]: %PLATFORM-DIAGS-3-PUNT\_FABRIC\_DATA\_PATH\_FAILED Set|online\_diag\_rsp[24790]|System Punt/Fabric/data Path Test(0x2000004)|failure threshold is 3, (slot, failed: (0/9/CPU0, 1) (0/9/CPU0, 3)

앞에서 언급한 0/9/CPU0의 NP1 및 NP3에 대해 문제가 발생합니다.

- 섀시 슬롯을 찾으려면 명령을 run nslot all 입력합니다.
- PFM 경보

## ш.

| <#root>                                                         |                                    |
|-----------------------------------------------------------------|------------------------------------|
| RP/0/RP1/CPU0:AG2-2#                                            |                                    |
| show pfm location 0/RP1/CPU0                                    |                                    |
| node: node0_RP1_CPU0                                            |                                    |
| CURRENT TIME: Mar 25 12:11:29 2022                              |                                    |
| <pre>PFM TOTAL: 1 EMERGENCY/ALERT(E/A): 0 CRITICAL(CR): 0</pre> | ERROR(ER): 1                       |
| Raised Time  S# Fault Name                                      | Sev Proc_ID Dev/Path Name  Handle  |
| Mar 25 12:03:30 2022 1  PUNT_FABRIC_DATA_PATH_FAILED            | ER  8947  System Punt/Fa 0x2000004 |
| sh pfm process 8947 location 0/rp1/CPU0                         |                                    |
| node: node0_RP1_CPU0                                            |                                    |
| CURRENT TIME: Mar 25 12:12:36 2022                              |                                    |
| <pre>PFM TOTAL: 1 EMERGENCY/ALERT(E/A): 0 CRITICAL(CR): 0</pre> | ERROR(ER): 1                       |
| PER PROCESS TOTAL: 0 EM: 0 CR: 0 ER: 0                          |                                    |

Device/Path[1]:Fabric loopbac [0x2000003] State:RDY Tot: 0

Device/Path[2 ]:System Punt/Fa [0x2000004 ] State:RDY Tot: 1

| 1 | Fault Id:          | 432                                                                    |
|---|--------------------|------------------------------------------------------------------------|
|   | Sev:               | ER                                                                     |
|   | Fault Name:        | PUNT_FABRIC_DATA_PATH_FAILED                                           |
|   | Raised Timestamp:  | Mar 25 12:03:30 2022                                                   |
|   | Clear Timestamp:   | Mar 25 12:07:32 2022                                                   |
|   | Changed Timestamp: | Mar 25 12:07:32 2022                                                   |
|   | Resync Mismatch:   | FALSE                                                                  |
|   | MSG:               | failure threshold is 3, (slot, NP) failed: (0/9/CPU0, 1) (0/9/CPU0, 3) |

### 진단 패킷 흐름도

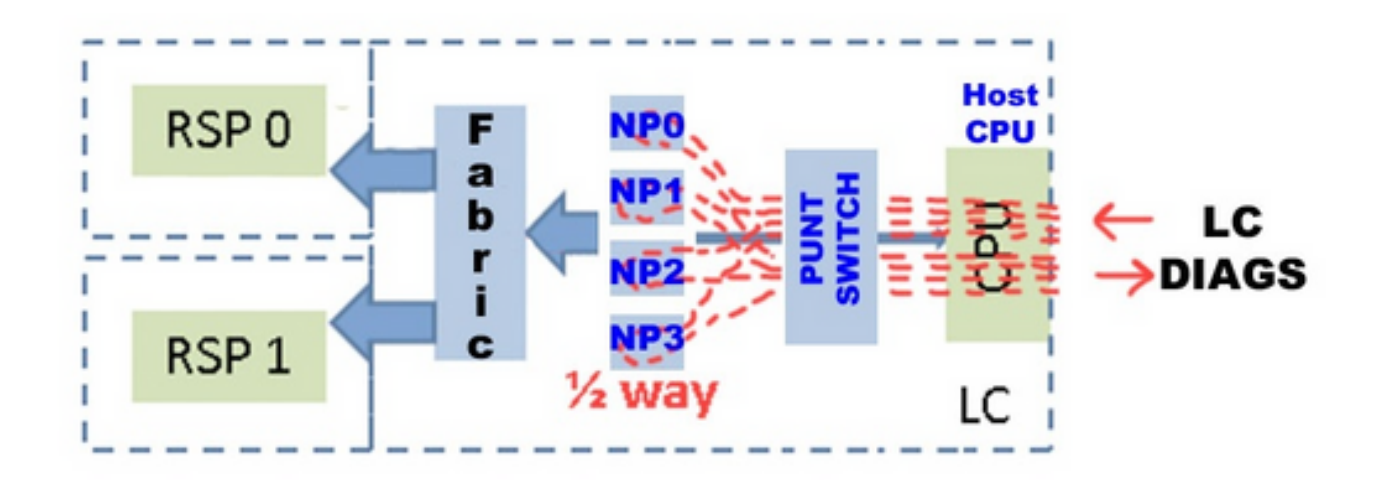

• DIAG 메시지 RP와 LC 간의 패킷 경로(진단 패킷 간격은 1분)입니다.

RP의 패킷 경로:

online\_diags <===> SPP <===> Fabric <===> NP

LC의 패킷 경로:

online\_diags <===> SPP <===> Punt-switch <===> NP

• LC 내의 NP 루프백 테스트

NP당 DIAGS 패킷은 1분마다 LC CPU에서 Punt Switch로 주입되며 모두 NP에서 루프백됩니다. 전 혀 패브릭으로 이동하지 않습니다. 턴어라운드 포인트 또는 하프 마크는 각 NP의 마이크로코드이 다.

- 진단 전송 경로: LC: 온라인 진단 > 삽입 > LC-NP > (루프)
- 진단 반환 경로: LC-NP > Punt > 온라인 진단: LC

```
진단 테스트
```

```
<#root>
```

```
RP/0/RP0/CPU0:AG2-2(admin)#
```

show diagnostic content location <>

>>> (in cXR)

#### <#root>

```
RP/0/RP0/CPU0:AG2-2#
```

```
show diagnostic content location <>
```

>>> (in eXR) A9K-8X100GE-L-SE 0/0/CPU0:

Diagnostics test suite attributes:

M/C/\* - Minimal bootup level test / Complete bootup level test / NA

B/O/\* - Basic ondemand test / not Ondemand test / NA

- $P/V/\ast$  Per port test / Per device test / NA
- D/N/\* Disruptive test / Non-disruptive test / NA
  - S/\* Only applicable to standby unit / NA
  - X/\* Not a health monitoring test / NA
  - F/\* Fixed monitoring interval test / NA
  - E/\* Always enabled monitoring test / NA
  - A/I Monitoring is active / Monitoring is inactive
  - n/a Not applicable

| ==== |                                        |           |                        | == |
|------|----------------------------------------|-----------|------------------------|----|
| 1)   | CPUCtrlScratchRegister>                | *B*N****A | 000 00:01:00.000 3 n/a |    |
| 2)   | DBCtrlScratchRegister>                 | *B*N****A | 000 00:01:00.000 3 n/a |    |
| 3)   | <pre>PortCtrlScratchRegister&gt;</pre> | *B*N****A | 000 00:01:00.000 3 n/a |    |
| 4)   | PHYScratchRegister>                    | *B*N****A | 000 00:01:00.000 3 n/a |    |
| 5)   | NPULoopback>                           | *B*N****A | 000 00:01:00.000 3 n/a |    |

#### <#root>

RP/0/RP0/CPU0:AG2-2#
show diagnostic result location 0/0/CPU0
A9K-8X100GE-L-SE 0/0/CPU0:
 Overall diagnostic result: PASS
 Diagnostic level at card bootup: bypass
 Test results: (. = Pass, F = Fail, U = Untested)
 1 ) CPUCtrlScratchRegister -----> .
 2 ) DBCtrlScratchRegister -----> .
 3 ) PortCtrlScratchRegister ----> .
 4 ) PHYScratchRegister ----> .
 5 ) NPULoopback -----> .

• 이 예에서 언급한 대로 "진단 패킷 삽입" 매개변수를 수동으로 자세히 테스트할 수 있습니다.

#### <#root>

admin diag start location 0/x/cpu0 test NPULoopback (cXR)

#### RP/0/RP0/CPU0:AG3\_1#

diagnostic start location 0/0/CPU0 test NPULoopback

>>> eXR

Fri May 13 06:53:00.902 EDT

#### <#root>

```
RP/0/RP0/CPU0:AG3_1#
show diagnostic res location 0/0/CPU0 test 5 detail
>>> Here there are
multiple test 1-5 (check previous examples)
Test results: (. = Pass, F = Fail, U = Untested)
```

5 ) NPULoopback -----> 0 (DIAG\_SUCCESS) Total run count -----> 67319 Last test execution time ----> Fri May 13 06:53:01 2022 First test failure time ----> n/a Last test failure time ----> n/a Last test pass time ----> Fri May 13 06:53:01 2022 Total failure count ----> 0 Consecutive failure count ---> 0

• NP가 DIAG 메시지를 수신/전송하고 있는지 확인합니다.

#### <#root>

RP/0/RSP1/CPU0:AG2-2#

show controllers np counters location  $\mid$  inc DIAG  $\mid$  LC\_CPU

| 108  | PARSE_RSP_INJ_DIAGS_CNT | 25195      | 0   | >>> total DIAG packets injected by Active |
|------|-------------------------|------------|-----|-------------------------------------------|
| 904  | PUNT_DIAGS_RSP_ACT      | 12584      | 0   | >>> Loopbacks to Active RP                |
| 906  | PUNT_DIAGS_RSP_STBY     | 12611      | 0   | >>> Loopbacks to Stdby R                  |
| 122  | PARSE_LC_INJ_DIAGS_CNT  | 2618       | 0   | >>> total DIAG packets injected by LC     |
| 790  | DIAGS                   | 12618      | 0   | >>> total DIAG packets replied back to LC |
| 16 M | DF TX LC CPU            | 3998218312 | 937 | >>> a packet punted to LC CPU             |

PARSE\_RSP\_INJ\_DIAGS\_CNT should match (PUNT\_DIAGS\_RSP\_ACT + PUNT\_DIAGS\_RSP\_STDBY) PARSE\_LC\_INJ\_DIAGS\_CNT should match DIAGS

PARSE\_XX\_INJ\_DIAGS\_CNT should increment periodically.

• SPP(Software Packet Path)에서 DIAG 메시지를 보내고 받는지 확인:

show spp sid stats location | inc DIAG

| 2. DIAG | 35430 |
|---------|-------|
| 2. DIAG | 35430 |

이러한 카운터는 수신 및 전송 DIAG 카운터입니다. LC에서 항상 일치하고 함께 증가할 수 있습니 다.

• 디버그 punt-inject I2-packets diag np 0 location 0/9/CPU0

로그 예: SPP에서 시퀀스 번호가 0x4e인 진단 패킷을 보내고 받고 있습니다.

LC/0/1/CPU0:Jun 6 04:14:05.581 : spp[89]: Sent DIAG packet. NP:0 Slot:0 Seq:0x4e LC/0/1/CPU0:Jun 6 04:14:05.584 : spp[89]: Rcvd DIAG packet. NP:0 Slot:0 Seq:0x4e

• 패킷 경로에 드롭이 있는지 확인합니다.

<#root>

show drops all location

show drops all ongoing location

• 온라인 진단 프로그램 디버깅 확인(cXR):

온라인 진단은 패킷이 전송/수신되거나 누락되었을 때 타임스탬프를 확인하는 데 여러 번 유용합니 다. 이러한 타임스탬프는 패킷 상관관계에 대한 SPP 캡처와 비교할 수 있습니다.

#### <#root>

admin debug diagnostic engineer location

admin debug diagnostic error location

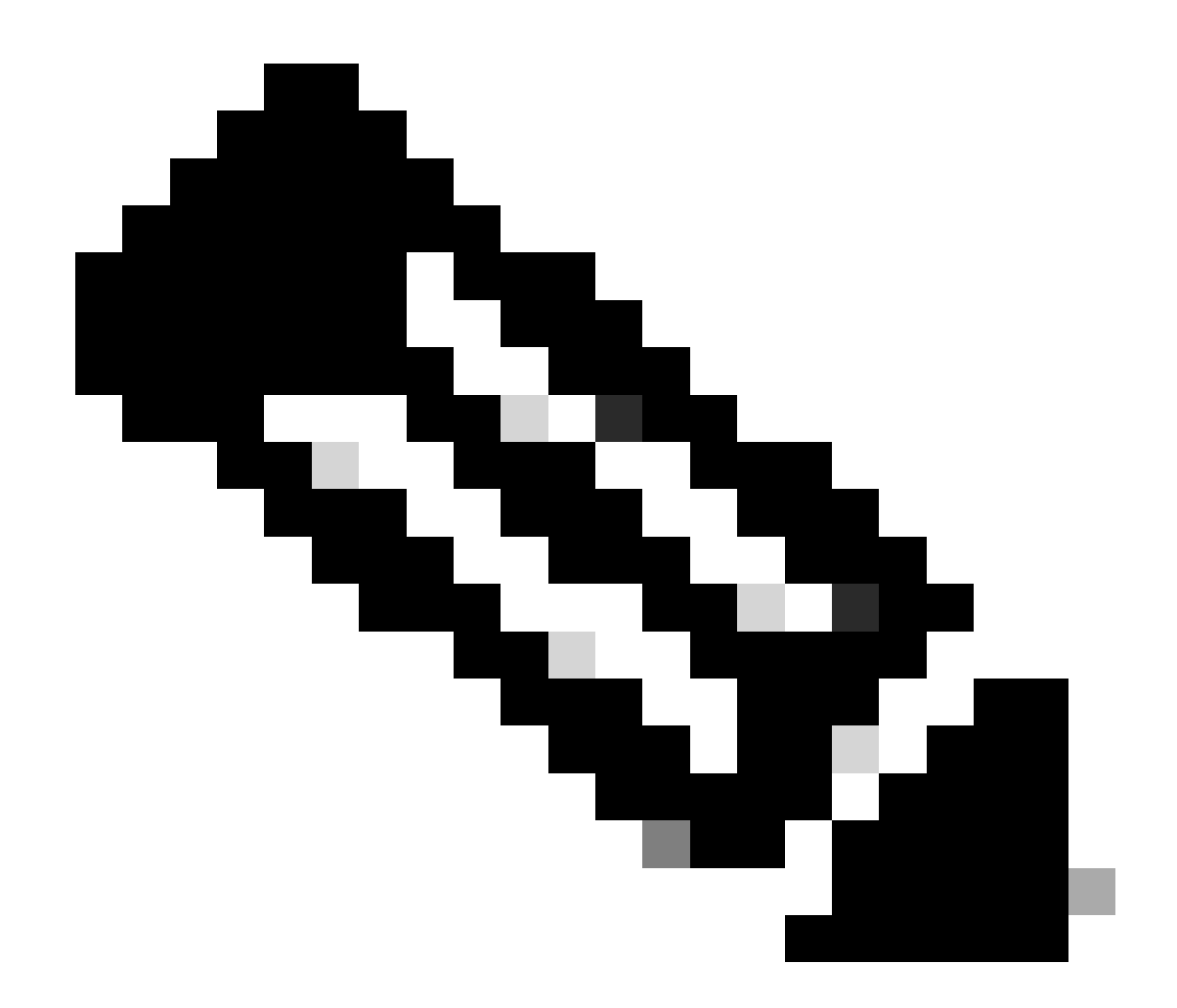

참고: 이러한 디버그를 admin undebug all 비활성화하려면 명령을 입력합니다.

#### 디버그의 샘플 출력:

RP/0/RSP0/CPU0:Mar 25 05:43:43.384 EST: online\_diag\_rsp[349]: Slot 1 has 4 NPs >>> Sending DIAG
messages to NPs on slot 1

RP/0/RSP0/CPU0:Mar 25 05:43:43.384 EST: online\_diag\_rsp[349]: PuntFabricDataPath: sending a pak (seq 25), destination physical slot 1 (card type 0x3d02aa), NP 0, sfp=0xc6 RP/0/RSP0/CPU0:Mar 25 05:43:43.384 EST: online\_diag\_rsp[349]: PuntFabricDataPath: sending a pak (seq 25), destination physical slot 1 (card type 0x3d02aa), NP 1, sfp=0xde RP/0/RSP0/CPU0:Mar 25 05:43:43.384 EST: online\_diag\_rsp[349]: PuntFabricDataPath: sending a pak (seq 25), destination physical slot 1 (card type 0x3d02aa), NP 2, sfp=0xd6 RP/0/RSP0/CPU0:Mar 25 05:43:43.384 EST: online\_diag\_rsp[349]: PuntFabricDataPath: sending a pak (seq 25), destination physical slot 1 (card type 0x3d02aa), NP 2, sfp=0xf6 RP/0/RSP0/CPU0:Mar 25 05:43:43.384 EST: online\_diag\_rsp[349]: PuntFabricDataPath: sending a pak (seq 25), destination physical slot 1 (card type 0x3d02aa), NP 3, sfp=0x10e

RP/0/RSP0/CPU0:Mar 25 05:43:43.888 EST: online\_diag\_rsp[349]: PuntFabricDataPath: Time took to receive 22 pkts: 503922888 nsec, timeout value: 500000000 nsec RP/0/RSP0/CPU0:Mar 25 05:43:43.888 EST: online\_diag\_rsp[349]: PuntFabricDataPath: Received 22 packets, expected 24 => Some replies missed RP/0/RSP0/CPU0:Mar 25 05:43:43.888 EST: online\_diag\_rsp[349]: PuntFabricDataPath: Got a packet from physical slot 1, np 0 RP/0/RSP0/CPU0:Mar 25 05:43:43.888 EST: online\_diag\_rsp[349]: Successfully verified a packet, seq. no.: 25 RP/0/RSP0/CPU0:Mar 25 05:43:43.888 EST: online\_diag\_rsp[349]: PuntFabricDataPath: Got a packet from physical slot 1, np 2 <= Replies from NP1 and NP3 missing RP/0/RSP0/CPU0:Mar 25 05:43:43.888 EST: online\_diag\_rsp[349]: Successfully verified a packet, seq. no.: 25 RP/0/RSP0/CPU0:Mar 25 05:43:43.888 EST: online\_diag\_rsp[349]: Successfully verified a packet, seq. no.: 25 RP/0/RSP0/CPU0:Mar 25 05:43:43.888 EST: online\_diag\_rsp[349]: PuntFabricDataPath: Got a packet from physical slot 3, np 0

• 진단 추적:

#### <#root>

RP/0/RP1/CPU0:AG2-2#

show diagnostic trace location 0/rp1/CPU0

Fri Mar 25 12:16:40.866 IST

1765 wrapping entries (3136 possible, 2048 allocated, 0 filtered, 3503120 total)

Mar 16 02:40:21.641 diags/online/gold\_error 0/RP1/CPU0 t7356 Failed to get ack: got 0 responses, expected 1

Mar 16 02:40:36.490 diags/online/message 0/RP1/CPU0 t8947 My nodeid 0x120, rack# is 0, slot# 1, board type = 0x100327

Mar 16 02:40:36.948 diags/online/message 0/RP1/CPU0 t8947 dev cnt=25, path cnt=3, shm loc for dev alarms@0x7fd4f0bec000, path alarms@0x7fd4f0bec01c, path alarm data@0x7fd4f0bec028

Mar 16 02:40:37.022 diags/online/message 0/RP1/CPU0 t8947 Last rpfo time: 1647378637

Mar 24 06:03:27.479 diags/online/error 0/RP1/CPU0 2105# t9057 PuntFabricDataPath test error: physical slot 11(LC# 9): expected np mask: 0x0000000f, actual: 0x0000000b, failed: 0x00000004

Mar 24 06:03:27.479 diags/online/error 0/RP1/CPU0 634# t9057 PuntFabricDataPath test failure detected, detail in the form of (0-based) (slot, NP: count): (LC9,2: 13)

### 패브릭 분류

• 패브릭 상태(링크 상태, 통계, 삭제 및 경보에 대한 요약 제공):

<#root>

show controllers fabric health location <>

• 스파인 상태:

#### <#root>

show controllers fabric health spine all

• OBFL(Onboard Failure Logging)(다시 로드 후 사용 가능):

#### <#root>

admin

sysadmin-vm:0\_RPO#

show logging onboard fabric location 0/0

• 인그레스 LC FIA에서 패브릭 카운터를 확인합니다.

#### <#root>

show controllers fabric fia errors ingress location <>

show controllers fabric fia stats location

• 인그레스 LC 크로스바(Trident 및 SIP-700에는 해당되지 않음):

#### <#root>

show controllers fabric crossbar statistics instance [0-1] location <>

• 이그레스 LC 크로스바(Trident 및 SIP-700에는 해당되지 않음):

#### <#root>

show controllers fabric crossbar statistics instance [0-1] location <>

• 이그레스 LC FIA:

#### <#root>

show controllers fabric fia errors egress location <>

show controllers fabric fia stats location

• 스파인 통계:

#### <#root>

show controllers fabric crossbar statistics instance [0-1] spine [0-6]

#### <#root>

show controllers fabric fia drops ingress location <>

• 이그레스 LC FIA:

#### <#root>

show controllers fabric fia drops egress location <>

• ASIC 오류: LSP:

#### <#root>

show controllers fabric crossbar asic-errors instance 0 location<>

```
show asic-errors fia <> all location <>
```

| 0 | 토 |  | 호 | Ξ | : |
|---|---|--|---|---|---|
|---|---|--|---|---|---|

<#root> show asic-errors fia <> all location <> <#root> RP/0/RP0/CPU0:AG3\_1# show controllers np fabric-counters all np0 location 0/0/CPU0 Node: 0/0/CPU0: \_\_\_\_\_ Egress fabric-to-bridge interface 2 counters for NP 0 0x000073fc 23b6d99b INTERLAKEN\_CNT\_TX\_BYTES INTERLAKEN\_CNT\_TX\_FRM\_GOOD 0x000000ae a79d6612 INTERLAKEN\_CNT\_TX\_FRM\_BAD 0x00000000 00000000 >>> this is 0 which is good, need to check if it is incremented \_\_\_\_\_ Egress fabric-to-bridge interface 3 counters for NP 0 INTERLAKEN\_CNT\_TX\_BYTES 0x0004abdd fe02068d INTERLAKEN\_CNT\_TX\_FRM\_GOOD 0x000005b8 089aac95 0x0000000 0000000 INTERLAKEN\_CNT\_TX\_FRM\_BAD \_\_\_\_\_ Node: 0/0/CPU0:

-----

Ingress fabric-to-bridge interface 2 counters for NP 0

| INTERLAKEN_CNT_RX_BYTES             | 0x0004aeb5 | a4b9dbbe |
|-------------------------------------|------------|----------|
| INTERLAKEN_CNT_RX_FRM_GOOD          | 0x0000058e | b7b91c15 |
| INTERLAKEN_CNT_RX_FRM_BAD           | 0x0000000  | 0000000  |
| INTERLAKEN_CNT_RX_BURST_CRC32_ERROR | 0x0000000  | 0000000  |
| INTERLAKEN_CNT_RX_BURST_CRC24_ERROR | 0x0000000  | 0000000  |
| INTERLAKEN_CNT_RX_BURST_SIZE_ERROR  | 0x0000000  | 00000000 |
|                                     |            |          |

\_\_\_\_\_

Ingress fabric-to-bridge interface 3 counters for NP 0

| INTERLAKEN_CNT_RX_BYTES             | 0x000094ce | b8783f95 |
|-------------------------------------|------------|----------|
| INTERLAKEN_CNT_RX_FRM_GOOD          | 0x00000f5  | 33cf9ed7 |
| INTERLAKEN_CNT_RX_FRM_BAD           | 0x0000000  | 00000000 |
| INTERLAKEN_CNT_RX_BURST_CRC32_ERROR | 0x0000000  | 00000000 |
| INTERLAKEN_CNT_RX_BURST_CRC24_ERROR | 0x0000000  | 00000000 |
| INTERLAKEN_CNT_RX_BURST_SIZE_ERROR  | 0x00000000 | 00000000 |

### • FIA의 링크 상태를 확인하려면

show controllers fabric fia link-status location

#### <#root>

RP/0/RP0/CPU0:AG3\_1#

show controllers fabric fia link-status location 0/0/CPU0

\*\*\*\*\*\*\*\*\* FIA-0 \*\*\*\*\*\*\*\*\*

| Category: link-0<br>spaui link-0 | Up >>> FIA to NP link   |
|----------------------------------|-------------------------|
| spaui link-1                     | Up >>> FIA to NP link   |
| arb link-0                       | Up >>> Arbitor link     |
| xbar link-0                      | Up >>> FIA to XBAR link |
| xbar link-1                      | Up >>> FIA to XBAR link |
| xbar link-2                      | Up >>> FIA to XBAR link |

• XBAR의 링크 상태를 확인하려면 다음을 수행합니다.

#### <#root>

RP/0/RP0/CPU0:AG3\_1#

show controllers fabric crossbar link-status instance 0 lo 0/0/CPU0

Mon May 2 04:05:06.161 EDT

PORT Remote Slot Remote Inst Logical ID Status

\_\_\_\_\_

| 00 | 0/0/CPU0 | 01 | 2 | Up |
|----|----------|----|---|----|
| 01 | 0/FC3    | 01 | 0 | Up |
| 02 | 0/FC3    | 00 | 0 | Up |
| 03 | 0/FC4    | 01 | 0 | Up |
| 04 | 0/FC2    | 01 | 0 | Up |
| 05 | 0/FC4    | 00 | 0 | Up |
| 06 | 0/FC2    | 00 | 0 | Up |
| 07 | 0/FC1    | 01 | 0 | Up |
| 10 | 0/FC1    | 00 | 0 | Up |
| 14 | 0/FC0    | 01 | 0 | Up |
| 15 | 0/FC0    | 00 | 0 | Up |
| 16 | 0/0/CPU0 | 02 | 0 | Up |
| 18 | 0/0/CPU0 | 02 | 2 | Up |
| 19 | 0/0/CPU0 | 02 | 1 | Up |
| 20 | 0/0/CPU0 | 03 | 2 | Up |
| 21 | 0/0/CPU0 | 03 | 1 | Up |
| 22 | 0/0/CPU0 | 03 | 0 | Up |
| 23 | 0/0/CPU0 | 00 | 2 | Up |
| 24 | 0/0/CPU0 | 00 | 1 | Up |
| 25 | 0/0/CPU0 | 00 | 0 | Up |
| 26 | 0/0/CPU0 | 01 | 0 | Up |
| 27 | 0/0/CPU0 | 01 | 1 | Up |

## LSP 카드에서 이러한 로그를 관찰하는 경우

LC/0/3/CPU0:Jul 5 13:05:53.365 IST: fab\_xbar[172]: %PLATFORM-CIH-5-ASIC\_ERROR\_THRESHOLD : sfe[1]: An interface-err error has occurred causing packet drop transient. ibbReg17.ibbExceptionHier.ibbReg17.ibbExceptionLeaf0.intIpcFnc0UcDataErr Threshold has been exceeded

17\*2 여기서 명령을 사용하여 포트를 식별하는 데 도움이 show controllers fabric crossbar link-status instance 1 lo 0/3/CPU0 됩니다.

```
로그 수집:
```

<#root>

show platform

show inventory

show tech fabric

show tech np

show tech ethernet interface

show logging

show pfm location all

show pfm trace location <location id>

show controllers pm vqi location all

show hw-module fpd location all (cxr) / admin show hw-module fpd (exr)

show controllers fti trace <process-name> location <Card location>

admin show tech obfl

Cxr:
From Admin:
show logging onboard common location <>

show logging onboard error location <>

Exr:
From sysadmin/calvados:
show logging onboard fabric location <>

• FIA에 ASIC 오류가 있는 경우:

LS:

#### <#root>

show controllers asic LS-FIA instance <instance> block <block\_name> register-name <register\_name> locat:

LSP의 경우

#### <#root>

show controllers asic LSP-FIA instance <instance> block <block\_name> register-name <register\_name> locat

### 보고된 오류가 다음과 같은 경우:

LC/0/9/CPU0:Mar 1 05:12:25.474 IST: fialc[137]: %PLATFORM-CIH-5-ASIC\_ERROR\_THRESHOLD : fia[3]: A link-err error has occurred causing performance loss persistent. fnc2serdesReg1.fnc2serdesExceptionHier.fnc2serdesReg1.fnc2serdesExceptionLeaf0. iNTprbsErrTxphyrdydropped6 Threshold has been exceeded

- 인스턴스는 FIA ASIC의 인스턴스 번호입니다. 여기서 "3" block\_name은 "fnc2serdesReg1"이 고 register\_name은 "fnc2serdesExceptionLeaf0"입니다.
- LC/RSP XBAR에서 ASIC 오류가 발생한 경우:

#### <#root>

show controllers asic SKB-XBAR instance <instance> block-name <block\_name> register-name <register\_name>

보고된 오류가 다음과 같은 경우:

LC/0/7/CPU0:Mar 4 06:42:01.241 IST: fab\_xbar[213]: %PLATFORM-CIH-5-ASIC\_ERROR\_THRESHOLD : sfe[0]: An interface-err error has occurred causing packet drop transient. ibbReg11.ibbExceptionHier.ibbReg11.ibbExceptionLeaf0.intIpcFnc1UcDataErr Threshold has been exceeded

• 인스턴스는 SFE/XBAR ASIC의 인스턴스입니다. 여기서, "0" block\_name은 "ibbReg11"이고 register\_name은 "ibbExceptionLeaf0"이다.

• ASIC 오류가 FC XBAR에서 보고되는 경우:

#### <#root>

show controllers asic FC2-SKB-XBAR instance <instance> block-name <block\_name> register-name <register\_r

### 보고된 오류가 다음과 같은 경우:

RP/0/RP0/CPU0:Mar 4 06:41:14.398 IST: fab\_xbar\_sp3[156]: %PLATFORM-CIH-3-ASIC\_ERROR\_SPECIAL\_HANDLE\_THR
fc3xbar[1]: A link-err error has occurred causing packet drop transient.
cflReg17.cflExceptionHier.cflReg17.cflExceptionLeaf4.intCflPal1RxAlignErrPktRcvd Threshold has been examples.

그러면 ASIC가 "FC3-SKB-XBAR"이고 인스턴스는 SFE/XBAR ASIC의 인스턴스입니다. 여기서 "1"입니다. 둘 다 "fc3xbar[1]"에서 오는 block\_name은 "cflReg17"이고 register\_name은 "cflExceptionLeaf4"입니다.

예:

#### <#root>

RP/0/RSP0/CPU0: AG2-10#

sh logging | i ASIC

RP/0/RSP0/CPU0:May 11 20:48:57.658 IST: fab\_xbar[184]: %PLATFORM-CIH-5-ASIC\_ERROR\_THRESHOLD :
 sfe[0]: An interface-err error has occurred causing packet drop transient.
 ibbReg13.ibbExceptionHier.ibbReg13.ibbExceptionLeaf0.intIpcFnc0UcDataErr Threshold has been exceeded

RP/0/RSP0/CPU0: AG2-10#

sh controllers fabric crossbar link-status instance 0 location 0/rsp0/CPU0

PORT Remote Slot Remote Inst Logical ID Status

| 04 | 0/0/CPU0 | 00 | 1 | Up |
|----|----------|----|---|----|
| 06 | 0/0/CPU0 | 00 | 0 | Up |
| 08 | 0/7/CPU0 | 00 | 1 | Up |
| 10 | 0/7/CPU0 | 00 | 0 | Up |

24 0/2/CPU0 00 0 Up 0/2/CPU0 26 00 1 Up >>> ibbReg13 >> 13\*2 = 26 SO IT IS POINTING TO LC2 - IN THIS CASE YOU CAN DO OIR TO RECOVER THE ASIC E 40 0/RSP0/CPU0 00 0 Up RP/0/RSP0/CPU0: AG2-10# show controllers asic SKB-XBAR instance 0 block-name ibbReg13 register-name ibbExceptionLeaf0 location ( address name value 0x00050d080 SkyboltRegisters\_ibbReg13\_ibbExceptionLeaf0\_int1Stat 0x00000000 (4 bytes) address name value 0x00050d084 SkyboltRegisters\_ibbReg13\_ibbExceptionLeaf0\_int1StatRw1s 0x00000000 (4 bytes) address value name 0x00050d088 SkyboltRegisters\_ibbReg13\_ibbExceptionLeaf0\_int1Enable 0xfffffffb (4 bytes) address value name 0x00050d08c SkyboltRegisters\_ibbReg13\_ibbExceptionLeaf0\_int1First 0x00000000 (4 bytes) address value name 0x00050d090 SkyboltRegisters\_ibbReg13\_ibbExceptionLeaf0\_int2Stat 0x00000c50 (4 bytes) address value name 0x00050d094 SkyboltRegisters\_ibbReg13\_ibbExceptionLeaf0\_int2StatRw1s 0x00000c50 (4 bytes) value address name 0x00050d098 SkyboltRegisters\_ibbReg13\_ibbExceptionLeaf0\_int2Enable 0x00000000 (4 bytes) address name value 0x00050d09c SkyboltRegisters\_ibbReg13\_ibbExceptionLeaf0\_int2First 0x00000000 (4 bytes) address name value 0x00050d0a0 SkyboltRegisters\_ibbReg13\_ibbExceptionLeaf0\_haltEnable 0x00000000 (4 bytes) address value name 0x00050d0a4 SkyboltRegisters\_ibbReg13\_ibbExceptionLeaf0\_fault 0x00000000 (4 bytes) address name value 0x00050d0a8 SkyboltRegisters\_ibbReg13\_ibbExceptionLeaf0\_intMulti 0x00000840 (4 bytes) address value name 0x00050d0ac SkyboltRegisters\_ibbReg13\_ibbExceptionLeaf0\_leaf 0x00000000 (4 bytes) RP/0/RSP0/CPU0:AG2-10#

## 중재자 결함 분류

## 링크 상태를 확인하려면 다음을 수행합니다.

#### <#root>

RP/0/RSP0/CPU0:AG2-10#

sho controllers fabric arbiter link-status location 0/1/\$

| Port | Remote Slot | Remote Elem | Remote Inst | Status |
|------|-------------|-------------|-------------|--------|
|      |             |             |             |        |
| 00   | 0/1/CPU0    | FIA         | 0           | Up     |
| 01   | 0/1/CPU0    | FIA         | 1           | Up     |
| 24   | 0/RSP0/CPU0 | ARB         | 0           | Up     |
| 25   | 0/RSP1/CPU0 | ARB         | 0           | Up     |

## VQI 가용성을 확인하려면 다음을 수행합니다.

#### <#root>

#### RP/0/RP0/CPU0:AG3\_1#

sh controllers fabric vqi assignment all

Current mode: Highbandwidth mode - 2K VQIs

| Node | Number | of | VQIs |  |
|------|--------|----|------|--|
|      |        |    |      |  |

| <br> | <br> |
|------|------|
|      |      |

| 0/0/CPU0  | 80 |
|-----------|----|
| 0/1/CPU0  | 40 |
| 0/2/CPU0  | 48 |
| 0/3/CPU0  | 80 |
| 0/5/CPU0  | 80 |
| 0/7/CPU0  | 80 |
| 0/12/CPU0 | 64 |

| RP*/RSP*    |   | 8    |
|-------------|---|------|
|             |   |      |
| In Use      | = | 480  |
| Available = |   | 1568 |

VQI에 할당된 속도를 확인합니다.

<#root>

RP/0/RP0/CPU0:AG3\_1#

sh controller fabric vqi assignment slot 7

Thu May 12 07:58:59.897 EDT

slot = 7

- $fia_inst = 0$
- VQI = 400 SPEED\_100G
- VQI = 401 SPEED\_100G
- VQI = 402 SPEED\_100G
- VQI = 403 SPEED\_100G
- VQI = 404 SPEED\_100G
- VQI = 405 SPEED\_100G
- VQI = 406 SPEED\_100G
- slot = 7

#### fia\_inst = 1

- VQI = 416 SPEED\_40G
- VQI = 417 SPEED\_40G VQI = 418 SPEED\_40G VQI = 419 SPEED\_40G
- VQI = 420 SPEED\_100G

FIA에서 tail drop이 관찰되는 경우 다음 단계를 확인하십시오.

VQI에서 대기열 깊이 확인:
# <#root>

RP/0/RP0/CPU0:AG3\_1#

show controllers fabric fia q-depth location 0/0/CPU0

Thu May 12 08:00:42.186 EDT

\*\*\*\*\*\*\*\*\* FIA-0 \*\*\*\*\*\*\*\*\*

Category: q\_stats\_a-0

| Voq | ddr | pri | Cellcnt | Slot_FIA_NP |
|-----|-----|-----|---------|-------------|
| 28  | 0   | 2   | 2       | LC0_1_1     |

\*\*\*\*\*\*\*\*\* FIA-0 \*\*\*\*\*\*\*\*\*

Category: q\_stats\_b-0

Voq ddr pri Cellcnt Slot\_FIA\_NP

\*\*\*\*\*\*\*\*\* FIA-1 \*\*\*\*\*\*\*\*\*

Category: q\_stats\_a-1

Voq ddr pri Cellcnt Slot\_FIA\_NP

7 0 2 12342 LCO\_00 >>> Here Packet count is high so we need to check for LCO FIAO NPO (egress) is there any congestion or any other issue in LCO FIAO or NPO

Here Pri = 2 is the default queue (BE) , Pri = 0 is P1 (Voice, real time) queue, Pri = 1 is P2

97 0 2 23 LC1\_0\_0

#### <#root>

RP/0/RP0/CPU0:AG3\_1#

show controllers fabric vqi assignment slot 02

## slot = 2

 $fia_inst = 0$ 

- VQI = 0 SPEED\_10G
- VQI = 1 SPEED\_10G
- VQI = 2 SPEED\_10G
- VQI = 3 SPEED\_10G
- VQI = 4 SPEED\_10G

- VQI = 5 SPEED\_10G
- VQI = 6 SPEED\_10G
- VQI = 7 SPEED\_10G

# VQI에 대한 포트 매핑 세부사항:

# <#root>

RP/0/RP0/CPU0:AG3\_1#

show controllers pm vqi location 0/0/CPU0

Platform-manager VQI Assignment Information

| Interface Name | I | ifh Value | I | VQI | NP# |
|----------------|---|-----------|---|-----|-----|
|                |   |           |   |     |     |
| TenGigE0_0_0_1 | I | 0x4000680 | I | 1   | 0   |
| TenGigE0_0_0_2 |   | 0x40006c0 | I | 2   | 0   |
| TenGigE0_0_0_3 |   | 0x4000700 | I | 3   | 0   |
| TenGigE0_0_0_4 | I | 0x4000740 | I | 4   | 0   |
| TenGigE0_0_0_5 |   | 0x4000780 | I | 5   | 0   |
| TenGigE0_0_0_6 |   | 0x40007c0 | I | 6   | 0   |
| TenGigE0_0_0_7 | Ι | 0x4000800 | I | 7   | 0   |

#### <#root>

RP/0/RP0/CPU0:AG3\_1#

show controllers pm interface tenGigE 0/0/0/0/7

 Ifname(1): TenGigE0\_0\_0\_7, ifh: 0x4000800 :

 iftype
 0x1e

 egress\_uidb\_index
 0x12, 0x0, 0x0, 0x0

 ingress\_uidb\_index
 0x12, 0x0, 0x0, 0x0

 port\_num
 0x0

 subslot\_num
 0x0

| ifsubinst          | 0x0                              |
|--------------------|----------------------------------|
| ifsubinst port     | 0x7                              |
| phy_port_num       | 0x7                              |
| channel_id         | 0x0                              |
| channel_map        | 0x0                              |
| lag_id             | 0x7e                             |
| virtual_port_id    | 0xa                              |
| switch_fabric_port | 7 >>> VQI matching for the ports |
| in_tm_qid_fid0     | 0x38001e                         |
| in_tm_qid_fid1     | 0x0                              |
| in_qos_drop_base   | 0xa69400                         |
| out_tm_qid_fid0    | 0x1fe002                         |
| out_tm_qid_fid1    | 0xffffffff                       |
| np_port            | 0xd3                             |

# 로그 수집:

# <#root>

Show tech fabric

Show tech np

show controllers pm trace ?

| async       | Platform manager async trace                       |
|-------------|----------------------------------------------------|
| creation    | Platform manager interface creation/deletion trace |
| error       | Platform manager error trace                       |
| information | Platform manager information trace                 |
| init        | Platform manager init trace                        |
| other       | Platform manager common trace                      |
| stats       | Platform manager stats trace                       |

# NP 결함 분류

NP 로드 확인:

# <#root>

RP/0/RP0/CPU0:AG3\_1#

show controller np load all location 0/0/CPU0

Node: 0/0/CPU0:

\_\_\_\_\_

|      | Load           | Packet Rate |
|------|----------------|-------------|
| NPO: | 2% utilization | 3095766 pps |
| NP1: | 3% utilization | 5335675 pps |
| NP2: | 0% utilization | 498 pps     |
| NP3: | 0% utilization | 1117 pps    |

# 포트 매핑:

# <#root>

RP/0/RP0/CPU0:AG3\_1#

show controllers np ports all location 0/0/CPU0

#### Node: 0/0/CPU0:

\_\_\_\_\_

| NP | Bridge | Fia | Ports                                                                    |
|----|--------|-----|--------------------------------------------------------------------------|
|    |        |     |                                                                          |
| 0  |        | 0   | TenGigE0/0/0/0/0 - TenGigE0/0/0/0/9, TenGigE0/0/0/1/0 - TenGigE0/0/0/1/9 |
| 1  |        | 1   | TenGigE0/0/0/2/0 - TenGigE0/0/0/2/9, HundredGigE0/0/0/3                  |
| 2  |        | 2   | HundredGigE0/0/0/4 - HundredGigE0/0/0/5                                  |
| 3  |        | 3   | HundredGigE0/0/0/6 - HundredGigE0/0/0/7                                  |

# 토마호크

이 모드는 관리자 모드입니다.

<#root>

sysadmin-vm:0\_RPO#

show controller switch statistics location 0/LC0/LC-SW

Thu May 12 12:32:37.160 UTC+00:00

Rack Card Switch Rack Serial Number

-----

0 LC0 LC-SW

Tx Rx Phys State Drops/ Drops/ Port State Changes Tx Packets Rx Packets Errors Errors Connects To \_\_\_\_\_ 0 Up 2 3950184361 3977756349 0 0 NPO Up 2 0 0 0 0 NPO 1 Up 1 1319787462 209249871 0 0 LC CPU NO PO 8 9 1 3374323096 1819796660 0 0 LC CPU NO P1 Up 2245174606 1089972811 0 2 0 Up NP1 16 17 Up 2 0 0 0 0 NP1 2 65977 16543963 0 0 18 Up NP2 19 Up 2 0 0 0 0 NP2 Up 2 128588820 3904804720 0 0 32 NP3 Up 2 0 0 0 NP3 33

show asic-error np <> all loc <> >>> Ignore the macwrap errors as they are seen for every interface flaps/ Execute 3-4 times to verify the drops increment

show controller np fast-drop <> loc <> >>> Execute 3-4 times to verify the drops increment

#### <#root>

RP/0/RP0/CPU0:AG3\_1#

show controller np fast-drop np0 location 0/0/CPU0

Thu May 12 10:13:22.981 EDT

Node: 0/0/CPU0:

\_\_\_\_\_

All fast drop counters for NP 0:

- TenGigE0/0/0/1/0-TenGigE0/0/0/1/9:[Priority1] 0
- TenGigE0/0/0/1/0-TenGigE0/0/0/1/9:[Priority2] 0
- TenGigE0/0/0/1/0-TenGigE0/0/0/1/9:[Priority3] 0
- TenGigE0/0/0/0/0-TenGigE0/0/0/0/9:[Priority1] 0
- TenGigE0/0/0/0/0-TenGigE0/0/0/0/9:[Priority2] 0
- TenGigE0/0/0/0/0-TenGigE0/0/0/0/9:[Priority3] 0

#### <#root>

show controllers np punt-path-counters all HOST-IF-0 np<> location <>

[Check for IF\_CNT\_RX\_FRM & IF\_CNT\_TX\_FRM] >>> To check if diagnostic packets make it to the LC NP Host CPU network port

\*

## 광속

<#root>

show asic-error np <> all loc <>

>>> Ignore the macwrap errors as they are seen for every interface flap

## <#root>

RP/0/RP0/CPU0:AG3\_1#

sho asic-errors np 0 all location 0/5/CPU0

\*\*\*\*\*\*

0\_5\_CPU0

.

| *************   |                                          |                          |  |  |  |  |
|-----------------|------------------------------------------|--------------------------|--|--|--|--|
| *****           | ********************************         |                          |  |  |  |  |
| *               | Single Bit Errors                        | *                        |  |  |  |  |
| *****           | *******                                  | ****                     |  |  |  |  |
| *****           | *******                                  | ****                     |  |  |  |  |
| *               | Multiple Bit Errors                      | *                        |  |  |  |  |
| *****           | *****************************            | ****                     |  |  |  |  |
| *****           | *****************************            | ****                     |  |  |  |  |
| *               | Parity Errors                            | *                        |  |  |  |  |
| *****           | *****                                    | ****                     |  |  |  |  |
| *****           | *****                                    | ****                     |  |  |  |  |
| *               | Generic Errors                           | *                        |  |  |  |  |
| ****            | ***************************************  | ****                     |  |  |  |  |
| ASR, ASR9K Ligh | tspeed 20*100GE SE LC, 0/5/CPU0, npu[0]  |                          |  |  |  |  |
| Name            | : mphmacwrapReg1.mphmacwrapExceptionLeat | f4.mphWrapIrqUmacIpInt82 |  |  |  |  |
| Leaf ID         | : 0x2023e082                             |                          |  |  |  |  |
| Error count     | : 1                                      |                          |  |  |  |  |
| Last clearing   | : Thu Apr 7 11:41:47 2022                |                          |  |  |  |  |
| Last N errors   | : 1                                      |                          |  |  |  |  |
|                 |                                          |                          |  |  |  |  |
| First N errors. |                                          |                          |  |  |  |  |
| @Time, Error-Da | @Time, Error-Data                        |                          |  |  |  |  |
|                 |                                          |                          |  |  |  |  |

# <#root>

show controller np fast-drop <> loc <>
>>> Execute 3-4 times to verify the drops increment

# <#root>

RP/0/RP0/CPU0:AG3\_1#

show controller np fast-drop np0 location 0/5/CPU0

Thu May 12 10:13:28.321 EDT

Node: 0/5/CPU0:

-----

| All fast drop counters for NP 0: |   |
|----------------------------------|---|
| HundredGigE0_5_0_0[Crit]         | 0 |
| HundredGigE0_5_0_0[HP]           | 0 |
| HundredGigE0_5_0_0[LP2]          | 0 |
| HundredGigE0_5_0_0[LP1]          | 0 |
| HundredGigE0_5_0_0[Crit+HP_OOR]  | 0 |
| HundredGigE0_5_0_0[LP2+LP1_00R]  | 0 |
| HundredGigE0_5_0_1[Crit]         | 0 |
| HundredGigE0_5_0_1[HP]           | 0 |
| HundredGigE0_5_0_1[LP2]          | 0 |
| HundredGigE0_5_0_1[LP1]          | 0 |
| HundredGigE0_5_0_1[Crit+HP_OOR]  | 0 |

# 이 모드는 관리자 모드입니다.

# <#root> sysadmin-vm:0\_RPO# show controller switch statistics location 0/LC5/LC-SW >>> Execute 3-4 times to verify the errors increment Rack Card Switch Rack Serial Number -----0 LC5 LC-SW Tx Rx Phys State Drops/ Drops/ Port State Changes Tx Packets Rx Packets Errors Errors Connects To -----0 Up 4 1456694749 329318054 0 4 CPU -- EOBC

| 1  | Up   | 2 | 21         | 23         | 0 | 0 | CPU flexE  |
|----|------|---|------------|------------|---|---|------------|
| 2  | Up   | 4 | 1063966999 | 87683758   | 0 | 0 | CPU PUNT   |
| 3  | Up   | 4 | 885103800  | 3021484524 | 0 | 0 | CPU BFD    |
| 4  | Up   | 3 | 329319167  | 1456700372 | 0 | 0 | RP0        |
| 5  | Up   | 3 | 0          | 0          | 0 | 0 | RP1        |
| 6  | Up   | 1 | 11887785   | 2256       | 0 | 0 | IPU O      |
| 7  | Up   | 1 | 0          | 1086       | 0 | 0 | IPU 1      |
| 9  | Up   | 4 | 74028034   | 3025657779 | 0 | 0 | NPO        |
| 10 | Up   | 4 | 5          | 0          | 0 | 0 | NPO        |
| 11 | Down | 1 | 0          | 0          | 0 | 0 | PHYO flexE |
| 12 | Up   | 4 | 264928     | 264929     | 0 | 0 | NP1        |
| 13 | Up   | 2 | 5          | 0          | 0 | 0 | NP1        |
| 14 | Down | 1 | 0          | 0          | 0 | 0 | PHY1 flexE |
| 15 | Up   | 4 | 1516538834 | 1159586563 | 0 | 0 | NP2        |

로그 수집:

# <#root>

show tech np

show tech fabric

show asic-errors fia trace all location <>

• eXR에서 np\_datalog를 수집합니다.

# <#root>

RP/0/RP0/CPU0:AG3\_1#

run chvrf 0 ssh lc0\_xr

LC : [one time capture]

show\_np -e <> -d npdatalog [<> should be the affected NP]

Path where NP datalogs is saved : /misc/scratch/np/NPdatalog\_0\_0\_CPU0\_np0\_prm\_\_20220512-105332.txt.gz

LC : 5 to 10 times

show\_np -e <> -d pipeline [<> should be the affected NP]

• LSP에서 NP 초기화 실패 시:

### <#root>

RP/0/RP0/CPU0:AG2-2#

show controllers np ports all location 0/6/CPU0

Node: 0/6/CPU0:

| NP  | Bridge   | Fia   | Ports                                    |
|-----|----------|-------|------------------------------------------|
| 0   |          | 0     | HundredGigE0/6/0/0 - HundredGigE0/6/0/31 |
| 1 - |          | 1     | HundredGigE0/6/0/4 - HundredGigE0/6/0/7  |
| NP2 | 2 is dow | vn. > | >>>>>>>>>>>>>>>>>>>>>>>>>>>>>>>>>>>>>>   |
|     |          |       |                                          |

- 3 -- 3 HundredGigE0/6/0/12 HundredGigE0/6/0/154 --
- 4 -- 4 HundredGigE0/6/0/16 HundredGigE0/6/0/19

# 이러한 로그는 다음을 관찰합니다.

LC/0/6/CPU0:Mar 23 02:53:56.175 IST: npu\_server\_lsp[138]: %PLATFORM-LDA-3-INIT\_FAIL : Failed to initialize lda\_bb\_np\_reset\_process 13795 inst 0x2 LC INIT: Failed in NP HAL Reset np (0x00000001 - Operation not permitted) : npu\_server\_lsp : (PID=4597) : -Traceback= 7fea2d5cd9f6 7fea2d7d5816 7fea21465efa 7fea21465fc2 7fea42ad0bed 55a9dbd66031 7fea45e1c855 7fea45e1cc2b 7fea2624d526 7fea3571b96a 7fea4d6e4831 55a9dbd691e9 LC/0/6/CPU0:Mar 23 02:53:56.185 IST: npu\_server\_lsp[138]: %PLATFORM-NP-4-INIT\_DEBUG\_MSG : LDA NP2 Reset failed!! Check for a downlevel IPU version.

로그 수집:

<#root>

show tech-support ethernet interfaces

show tech-support ethernet controllers

show tech-support np

show tech-support fpd

admin show tech-support ctrace

(in eXR)

show tech fabric

show asic-errors fia trace all location <>

show logging

#### gather

(in eXR)
RP/0/RP0/CPU0:AG3\_1#

#### admin

sysadmin-vm:0\_RPO#
[sysadmin-vm:0\_RP0:~]\$

bash -l

[sysadmin-vm:0\_RP0:~]\$

gather

File will be generated and will get saved in rp0\_xr:/misc/disk1

# Tomahawk, LSQ 및 LSP의 일반 로그 수집

<#root>

show platform

show inventory

show tech fabric

show tech np

show tech ethernet interface

show logging

show pfm location all

show pfm trace location <location id>

sh pfm process <> location <>

show controllers pm vqi location all

show hw-module fpd location all

(cxr)

/ admin show hw-module fpd

(exr)

show controllers fti trace <process-name> location <card location>

Cxr: From admin:

show logging onboard common location <>

show logging onboard error location <>

Exr: From sysadmin/calvados:

```
show logging onboard fabric location <>"
```

# 일반 오류 서명 및 권장 사항

카테고리 오류 관찰

| NP 초기화 실패                 | LC/0/0/CPU0: 9월 29일 00:41:13.171 목록:<br>pfm_node_lc[304]: %PLATFORM-NP-1-<br>NP_INIT_FAIL_NO_RESET:                                                       | NP는 HW 1            |
|---------------------------|----------------------------------------------------------------------------------------------------|---------------------|
|                           | Set prm_server_ty[168018] 0x1008006 영구 NP 초기<br>화 실패, 라인 카드 다시 로드가 필요하지 않습니다.                                                                             | LC의 첫 번             |
|                           |                                                                                                    | 반복 인스틴              |
|                           |                                                                                                    | 부러짐 여부              |
|                           |                                                                                                    | 새 카드는 ?             |
|                           |                                                                                                    | NP에 매핑 <sup>!</sup> |
|                           |                                                                                                    | 이 오류는 F             |
| ASIC 치명적 결함-이중 비트 EC<br>류 | C 오<br>ASIC_FATAL_FAULT: Set fialc[159811] 0x108a000 패                                                                                                    | 오류가 다시              |
|                           | 므릭 인터페이스 asic ASIC0에서 지명적인 오뉴 0x1 -<br>DDR DOUBLE FCC 오류가 발생했습니다                                                                                          |                     |
|                           |                                                                                                    | NP/FIA에 [           |
|                           |                                                                                                    | 이 문제는 F             |
| SERDES 오류                 | ·RP/0/RSP1/CPU0:4월 17일 12:22:10.690 IST:<br>pfm_node_rp[378]: %PLATFORM-CROSSBAR-1-<br>SERDES_ERROR_LNK0: 설정<br> fab_xbar[209006] 0x101702f XBAR_1_Slot_1 | LC 패브릭              |

| 데이터_NB_SERDES_1_FAIL_0                          | LC/0/3/CPU0:4월 10일 18:55:03.213 목록:<br>pfm_node_lc[304]: %FABRIC-FIA-1-<br>DATA_NB_SERDES_1_FAIL_0:<br>Set fialc[168004] 0x103d001 FIA 1에서 데이터 NB<br>Serdes Link 1 실패<br>RP/0/RSP0/CPU0:4월 10일 18:55:13.043 목록:<br>FABMGR[227]: %PLATFORM-FABMGR-2-<br>FABRIC_INTERNAL_FAULT: 0/3/CPU0(슬롯 3)에서<br>패브릭 오류가 발생했습니다. 인터페이스가 종료됩니<br>다. | 패브릭에서<br>HW 이슈가<br>인터페이스                                     |
|-------------------------------------------------|----------------------------------------------------------------------------------------------------|--------------------------------------------------------------|
| ASIC 초기화 오류                                     | ·LC/0/6/CPU0:7월 17일 00:01:40.738<br>2019:pfm_node_lc[301]: %FABRIC-FIA-1-<br>ASIC_INIT_ERROR: Set fialc[168003] 0x108a000 FIA<br>인스턴스 0에서 감지된 ASIC INIT 오류                                                                                                    | Syslog에서                                                     |
| FIA ASIC 치명적 오류<br>TS_NI_INTR_LCL_TIMER_EXPIRED | LC/0/19/CPU0:3 월 8 일 04:52:29.020 목록:<br>pfm_node_lc[301]: %FABRIC-FIA-0-<br>FATAL_INTERRUPT_ERROR:<br>Set fialc[172098] 0x108a003 FIA 3에서 치명적인 오류<br>인터럽트: TS_NI_INTR_LCL_TIMER_EXPIRED                                                                                                    | 새 카드의 경<br>니다.<br>몇 개의 보<br>포장재의 괴<br>인터페이스                  |
| NP 빠른 재설정 (토마호크 )                               | LC/0/4/CPU0: 7월 6일 04:06:49.259 목록:<br>prm_server_ty[318]: %PLATFORM-NP-3-ECC:<br>prm_ser_check: NP 1에서 소프트 오류를 성공적으로<br>복구하기 위해 NP 빠른 재설정을 완료했습니다. 추가<br>수정 작업이 필요하지 않습니다.                                                                                                    | NP는 소프!<br>다.                                                |
| NP 패리티 LC 다시 로드                                 | LC/0/6/CPU0:1월 27 20:38:08.011 IST:<br>prm_server_to[315]: %PLATFORM-NP-0-<br>LC_RELOAD: NP3는 1시간 내에 3번의 빠른 재설정을<br>수행하여 NPdatalog 수집 및 자동 LC 재부팅을 시작했<br>습니다.                                                                                                    | 일반적으로<br>패리티 문저<br>LC는 LC를<br>동 복구 작약<br>NP에 매핑 <sup>+</sup> |
| LC_NP_LOOPBACK_FAILED                           | LC/0/1/CPU0: 7월 26일 17:29:06.146 목록:<br>pfm_node_lc[304]: %PLATFORM-DIAGS-0-<br>LC_NP_LOOPBACK_FAILED_TX_PATH:                                                                                                    | LC NP 중 ㅎ                                                    |

|                                 | Set online_diag_lc[168022] 라인 카드 NPU 루프백 테<br>스트(0x2000006) 링크 오류 마스크는 0x1입니다.                                                                             |                               |
|---------------------------------|----------------------------------------------------------------------------------------------------|-------------------------------|
|                                 |                                                                                                    | PFM에서 "                       |
|                                 |                                                                                                    | NP에 매핑·                       |
| 패브릭 FIA-1-<br>SUSTAINED_CRC_ERR | LC/0/5/CPU0:3월 6일 05:47:34.748 목록:<br>pfm_node_lc[303]: %FABRIC-FIA-1-                                                                                     | 패브릭 FIA                       |
|                                 | SUSTAINED_CRC_ERR:<br>Set fialc[168004] 0x103d000 패브릭 인터페이스 ASIC-<br>0에 지속적인 CRC 오류가 있습니다.                                                                 | FIA 종료 0                      |
|                                 |                                                                                                    | 인터페이스                         |
|                                 | ·LC/0/6/CPU0:1월 25일 19:31:22.787 IST:<br>pfm_node_lc[302]: %PLATFORM-FABARBITER-1-<br>RX_LINK_ERR: 지우기<br> fab_arb[163918] 0x1001001 LIT_XIF1_K_CHAR_ERR   |                               |
| FAB ARB XIF1 오류                 | LC/0/6/CPU0:1월 25일 19:31:22.787 목록:<br>pfm_node_lc[302]: %PLATFORM-FABARIZER-1-<br>SYNC_ERR: 지우기<br> fab_arb[163918] 0x1001001 LIT_XIF1_LOSS_SYNC          | LC & 패브 <sup>록</sup><br>인터페이스 |
|                                 | LC/0/6/CPU0:1월 25일 19:33:23.010 목록:<br>pfm_node_lc[302]: %PLATFORM-FABARBITER-1-<br>RX_LINK_ERR: 설정<br> fab_arb[163918] 0x1001001 LIT_XIF1_DISP_ERR        |                               |
| FPOE_read_write 오류              | xbar 오류 추적(show tech fabric)<br>3월 25일 00:14:03.497 sm15/error.log_fab_xbar<br>0/7/CPU0 t4812 /sm15_board_spec.c:90: (오류)<br>sm15_tom_get_ha_status: 재시도 후 | Cisco 버그                      |

|              | lda_get_active(SUP)) 0<br>3월 25일 00:14:04.893 sm15/error.log_fab_xbar<br>0/7/CPU0 t4812 /sm15_config.c:917: (오류)<br>sm15_port_setup_auto_spread: asic:0 포트:12 오류,<br>rc: 0x0<br>3월 25일 00:14:31.935 sm15/error.log_fab_xbar<br>0/7/CPU0 t4812 /sm15_regio.c:686: (오류)<br>sm15_pcie_read_fpoe: write_fpoe_beg asic:0 포트:5<br>fpoe:2722 데이터:0x6271268<br>3월 25일 00:14:31.935 sm15/error.log_fab_xbar<br>0/7/CPU0 t4812 /sm15_regio.c:166: (오류)<br>sm15_rd_fpoe: RF_E:0x5 i:0 p:5 o:0xaa2 v:0x0<br>3월 25일 00:14:31.965 sm15/error.log_fab_xbar<br>0/7/CPU0 t4812 /sm15_regio.c:686: (오류)<br>sm15_pcie_read_fpoe: write_fpoe_beg asic:0 포트:5<br>fpoe:2961 데이터:0x6271624<br>3월 25일 00:14:31.965 sm15/error.log_fab_xbar<br>0/7/CPU0 t4812 /sm15_regio.c:166: (오류)<br>sm15_pcie_read_fpoe: write_fpoe_beg asic:0 포트:5<br>fpoe:2961 데이터:0x6271624<br>3월 25일 00:14:31.965 sm15/error.log_fab_xbar<br>0/7/CPU0 t4812 /sm15_regio.c:166: (오류)<br>sm15_rd_fpoe: RF_E:0x5 i:0 p:5 o:0xb91 v:0x0 |  |
|--------------|----------------------------------------------------------------------------------------------------|--|
| FIA_XBAR 시리즈 | #show 컨트롤러 패브릭 fia 링크 상태 위치 0/9/CPU0<br>************************************                                                                                                    |  |

|                                           | 다.<br>RP/0/RP1/CPU0:3월 1일 04:36:27.504 목록:<br>FABMGR[218]: %PLATFORM-FABMGR-2-<br>FABRIC_INTERNAL_FAULT: 0/8/CPU0(슬롯 10)에서<br>패브릭 오류가 발생했습니다. 인터페이스가 종료됩니<br>다.                                                                                                    |                                                                                                    |  |
|-------------------------------------------|----------------------------------------------------------------------------------------------------|----------------------------------------------------------------------------------------------------|--|
| NP DIAG ICFD 빠른 재설정                       | NP-DIAG on NP0, ICFD(STS-1), NP는 0-4일 수 있습<br>니다.<br>NP3는 1시간 내에 3번의 빠른 재설정을 수행하여<br>NPdatalog 수집 및 자동 LC 재부팅을 시작했습니다.                                                                                                    | NP의 FAST<br>3 NP Fast7                                                                                                    |  |
| PRM 상태 모니터링이 패킷 NP 빠른<br>재설정을 가져오지 못했습니다. | NP-DIAG 상태 모니터링 실패<br>NP3는 1시간 내에 3번의 빠른 재설정을 수행하여<br>NPdatalog 수집 및 자동 LC 재부팅을 시작했습니다.                                                                                                    | NP의 FAST<br>3 NP Fast7                                                                                                    |  |
| PRM 상태 모니터링이 손상된 패킷<br>NP 빠른 재설정을 가져옵니다.  | NP-DIAG 상태 모니터링 손상<br>NP3는 1시간 내에 3번의 빠른 재설정을 수행하여<br>NPdatalog 수집 및 자동 LC 재부팅을 시작했습니다.                                                                                                    | NP의 FAST<br>3 NP Fast7                                                                                                    |  |
| 최고 비활성 오류                                 | NP의 NP-DIAG 실패<br>Interrupt from Ucode on Top inactivity - NP fast reset                                                                                                    | NP의 FAS1<br>3 NP Fast <sup>7</sup>                                                                                                    |  |
| LSP NP 초기화 실패                             | LC/0/6/CPU0:3 월 23 일 02:53:56.175 목록:<br>npu_server_lsp[138]: %PLATFORM-LDA-3-INIT_FAIL:<br>lda_bb_np_reset_process13795 inst 0x2 LC INIT를 초<br>기화하지 못했습니다. NP HAL 재설정 np에서 실패했<br>습니다(0x00000001 - 작업이 허용되지 않음).<br>npu_server_lsp: (PID=4597): -Traceback=<br>7fea2d5cd9f6 7fea2d7d5816 7fea21465efa<br>7fea21465fc2 7fea42ad0bed 55a9dbd66031<br>7fea45e1c855 7fea45e1cc2b 7fea2624d526<br>7fea3571b96a 7fea4d6e4831 55a9dbd691e9<br>LC/0/6/CPU0:3 월 23 일 02:53:56.185 목록:<br>npu_server_lsp[138]: %PLATFORM-NP-4-<br>INIT_DEBUG_MSG: LDA NP2 재설정에 실패했습니다<br>!! 하위 수준 IPU 버전을 확인합니다. | 이 정보를 =<br>show tech-supp<br>show tech-supp<br>show tech-supp<br>admin show tecc<br>show tech-supp<br>admin show tecc<br>show tech fabri<br>show logging<br>gather<br>RP/0/RP0/CPUC<br>sysadmin-vm:0_<br>[sysadmin-vm:0] |  |

|                                   |                                                                                                    | 파일이 생성                      |
|-----------------------------------|----------------------------------------------------------------------------------------------------|-----------------------------|
|                                   |                                                                                                    | sysadmin/c                  |
|                                   |                                                                                                    | show logging or             |
|                                   | +++ show prm server trace error location 0/7/CPU0<br>[14:36:59.520 IST Sat Jan 29 2022] ++++                              |                             |
|                                   | 97개의 래핑 엔트리(2,112개 가능, 320개 할당, 0개 필<br>터링, 총 97개)                                                                        |                             |
|                                   | 1월 29일 00:22:10.135 prm_server/error 0/7/CPU0 t10<br>prm_np_Channel_PowerUp: 0x80001d46 채널 3단계<br>전원 공급 오류                |                             |
|                                   | 1월 29일 00:22:10.136 prm_server/error 0/7/CPU0 t10<br>np_thread_channel_bringup: 채널 3에서 0xa57c0200<br>Power Phase 4 실패     |                             |
|                                   | 1월 29일 00:22:10.136 prm_server/error 0/7/CPU0 t10<br>np_thread_channel_bringup NP3을(를) 부팅하지 못했<br>습니다. 다시 시도합니다. 재시도 번호 1 | 노드: node                    |
| Tomahawk NP 초기화 실패(DDR 교<br>윤 신패) | 1월 29일 00:22:35.125 prm_server/error 0/7/CPU0 t10<br>prm_np_Channel_PowerUp: 0x80001d46 채널 3단계<br>전원 공급 오류                | <br>현재 시간: :<br>PFM 합계:<br> |
|                                   | 1월 29일 00:22:35.125 prm_server/error 0/7/CPU0 t10                                                                         | 상승 시간  <br>                 |
|                                   | np_mead_channel_bringup. 재필 3에서 0xa57c0200<br>Power Phase 4 실패                                                            | 1월 29일 0                    |
|                                   | 1월 29일 00:22:35.125 prm_server/error 0/7/CPU0 t10<br>np_thread_channel_bringup NP3을(를) 부팅하지 못했<br>습니다. 다시 시도합니다. 재시도 번호 2 |                             |
|                                   | 1월 29일 00:22:59.075 prm_server/error 0/7/CPU0 t10<br>prm_np_Channel_PowerUp: 0x80001d46 채널 3단계<br>전원 공급 오류                |                             |
|                                   | 1월 29일 00:22:59.075 prm_server/error 0/7/CPU0 t10<br>np_thread_channel_bringup: 채널 3에서 0xa57c0200<br>Power Phase 4 실패     |                             |
|                                   | 1월 29일 00:22:59.075 prm_server/error 0/7/CPU0 t10<br>np_thread_channel_bringup 3번 시도 후 NP3을 초기<br>화하지 못했습니다.              |                             |
|                                   |                                                                                                    |                             |

|                                            | 1월 29일 00:23:00.087 prm_server/error 0/7/CPU0 t10<br>prm_send_pfm_msg: 지속적인 NP 초기화 실패. 라인<br>카드 다시 로드가 필요하지 않습니다.<br>NP 드라이버 로그 체크 인<br><np#3>DDR 교육 실패(상태 0x1)<br/><np#3>ddr3TipRunAlg: 튜닝 실패 0<br/><np#3>ddrTipRunAlgo opcode: ddr3TipRunAlg 실패<br/>(오류 0x1)<br/><np#3>*** 오류: 알 수 없는 0x1</np#3></np#3></np#3></np#3>                       |                                                    |
|--------------------------------------------|----------------------------------------------------------------------------------------------------|----------------------------------------------------|
| LSP NP 초기화 실패<br>(HbmReadParticleError 오류) | LC/0/13/CPU0:1월 10일 13:34:59.106 목록:<br>npu_server_lsp[278]: %PLATFORM-NP-4-<br>SHUTDOWN_START: NP4:<br>EMRHIMREG.ch1Psch0HbmReadParticleError 오류<br>감지, NP 종료 진행 중<br>LC/0/13/CPU0:1월 10일 13:34:59.106 목록:<br>pfm_node_lc[330]: %PLATFORM-NP-0-<br>UNRECOVERABLE_ERROR:<br>Set[npu_server_lsp[4632]]0x10a5004 NP4에서 복구할<br>수 없는 오류가 검색되었습니다. | +++ show d<br>++++<br>노드: 0/13/<br><br>NPU 인터립<br> |
| Arbitor 링크가 Standby로 다운됨                   | 패브릭 관리자:<br>####################################                                                                                                    |                                                    |

|           | 0/1/CPU0 0 1 온라인<br>0/8/CPU0 0 오프라인(백플레인 중재자 링크 중단)<br>0/8/CPU0 1 오프라인(백플레인 중재자 링크 중단)<br>0/8/CPU0 2 오프라인(백플레인 중재자 링크 중단)                                                                         |          |
|-----------|----------------------------------------------------------------------------------------------------|----------|
|           | 0/8/CPU0 3 오프라인(백플레인 숭재자 링크 숭단)<br>show serdes trace location 0/X/CPU0   i<br>"HTL_ERR_DEVICE_NOT_CONNECTED"") 다음 오류<br>가 표시됩니다.                                                                  |          |
| Serdes 오류 | 68413 8월 12일 22:44:33.525 vkg_serdes/error<br>0/3/CPU0 t5234 오류: vkg_mdx1_get_lasi_info() 라인:<br>장치 1 채널 12에서 2910 mdx1_serdes_status_get이<br>실패했습니다. rc=0x2103 -<br>HTL_ERR_DEVICE_NOT_CONNECTED | Cisco 버그 |

# 알려진 결함

| Cisco 버그 ID                      | 구성 요소                  | 직책                                                                        |
|----------------------------------|------------------------|---------------------------------------------------------------------------|
| Cisco 버그 ID<br><u>CSCvy00012</u> | asr9k-diags-<br>online | online_diag_rsp에 의한 패킷 메모리 소진                                             |
| Cisco 버그 ID<br><u>CSCvw57721</u> | asr9k-<br>servicepack  | Lightspeed NP 및 아비터 서드용 업데이트된 펌웨어가 포함된<br>Umbrella SMU                    |
| Cisco 버그 ID<br><u>CSCvz75552</u> | asr9k-vic-ls           | Phy 펌웨어가 중단되고 A9K-20HG-FLEX에서 옵틱이 인식되지 않<br>음                             |
| Cisco 버그 ID<br><u>CSCvz76691</u> | asr9k-<br>servicepack  | Tomahawk 라인 카드에 대한 링크 상태 중단 처리가 개선된<br>Umbrella SMU                       |
| Cisco 버그 ID<br><u>CSCvz84139</u> | asr9k-ls-<br>fabric    | 라우터를 742로 업그레이드할 때 fab_si 충돌                                              |
| Cisco 버그 ID<br><u>CSCwa81006</u> | asr9k-pfm              | 일부 시나리오에서 ASR9K/eXR이 fault-manager datapath 포트 종<br>료를 커밋할 수 없습니다.        |
| Cisco 버그 ID<br><u>CSCvz16840</u> | asr9k-fia              | BLB 세션은 6.5.2에 추가된 변경 사항으로 인해 포워딩 경로가 일<br>찍 종료되므로 CLI가 LC를 다시 로드할 때 흐트러짐 |
| Cisco 버그 ID<br><u>CSCwb64255</u> | asr9k-fab-<br>xbar     | Starscream(9912) 및 Megatron(9922) 섀시의 SKB에 대한 새로운<br>SI 설정                |
| Cisco 버그 ID<br><u>CSCwa09794</u> | asr9k-fab-<br>xbar     | skb-SM15용 RO 섀시의 미세 조정 후 새로운 SI                                           |
| Cisco 버그 ID<br><u>CSCvv45788</u> | asr9k-fab-<br>xbar     | fab_xbar 및 mgid-programmer가 동시에 hw에 액세스하는 프로세<br>스                        |
| Cisco 버그 ID                      | asr9k-prm              | Tomahawk LC의 ILKN 링크 간 RFD 버퍼 소모                                          |

| CSCwd22196                       |                       |                                                                       |
|----------------------------------|-----------------------|-----------------------------------------------------------------------|
| Cisco 버그 ID<br><u>CSCwb66960</u> | asr9k-fab-<br>infra   | ASR9k punt 패브릭 결함 격리                                                  |
| Cisco 버그 ID<br><u>CSCwa79758</u> | asr9k-fab-<br>xbar    | XBAR 링크 장애가 있는 다른 LSP LC의 OIR을 수행한 후 LSP<br>LC에서 멀티캐스트 손실 발생          |
| Cisco 버그 ID<br><u>CSCvw88284</u> | asr9k-lda-ls          | RSP5 BW는 600G가 아닌 9910/9906 섀시에서 200G로 기본 설정<br>됩니다.                  |
| Cisco 버그 ID<br><u>CSCvm82379</u> | asr9k-fab-arb         | fab-arb는 sh 기술 패브릭을 가져오는 동안                                           |
| Cisco 버그 ID<br><u>CSCvh00349</u> | asr9k-fia             | ASR9k 패브릭은 스탠바이 상태에서 전송된 멀티캐스트 패킷을 처<br>리할 수 있습니다.                    |
| Cisco 버그 ID<br><u>CSCvk44688</u> | asr9k-fia             | FPGA에 오류가 반복적으로 발생하여 복구할 수 없습니다.                                      |
| Cisco 버그 ID<br><u>CSCvy31670</u> | asr9k-ls-fia          | LSP: FC0을 제거하면 패브릭 레이트 리미터가 활성화되지만<br>FC4는 그렇지 않습니다.                  |
| Cisco 버그 ID<br><u>CSCvt59803</u> | asr9k-ls-<br>npdriver | LSP: PLATFORM-NP-4-SHUTDOWN<br>IMRHIMREG.ch1Psch1HbmReadParticleError |

명령의 fault-manager datapath port shutdown/toggle 동작

- 이 fault-manager datapath port shutdown 명령은 Punt Datapath 실패 경보가 설정된 각 FIA/NP의 포트 를 Active RP/RSP에서 종료하는 데 도움이 되며, LC를 다시 로드할 때까지 인터페이스가 자 동으로 나타나지 않습니다. 이 CLI 명령은 7. x.x 릴리스의 예상대로 작동하지 않습니다. (CLI 명령fault-manager datapath port shutdown은 7.x.x에서 설계에 따라 작동하지 않음) - 7.7.2에서 수정됨.
- CLI fault-manager datapath port toggle 명령이 제대로 작동합니다. Punt Datapath 실패 경보가 해제되 면 포트를 엽니다.
- 따라서 이중화 경로에서 적절한 링크 레벨 이중화 및 BW 가용성이 제공되는 경우 서비스 중 단을 방지하는 데 도움이 됩니다.

테스트 - 이전에 언급한 명령 작업을 검증합니다.

NP0 LC7에서 PUNT 오류 생성 유도:

<#root>

RP/0/RP0/CPU0:ASR-9922-A#

monitor np counter PUNT\_DIAGS\_RSP\_ACT np0 count 20 location 0/7/CPU0

Wed Jul 7 14:15:17.489 UTC

Usage of NP monitor is recommended for cisco internal use only.

Please use instead 'show controllers np capture' for troubleshooting packet drops in NP

and 'monitor np interface' for per (sub)interface counter monitoring

Warning: Every packet captured will be dropped! If you use the 'count' option to capture multiple protocol packets, this could disrupt protocol sessions (eg, OSPF session flap). So if capturing protocol packets, capture only 1 at a time.

Warning: A mandatory NP reset will be done after monitor to clean up. This will cause ~150ms traffic outage. Links will stay Up. Proceed y/n [y] > y Monitor PUNT\_DIAGS\_RSP\_ACT on NPO ... (Ctrl-C to quit)

Wed Jul 7 14:17:08 2021 -- NPO packet

| From  | Fat | orio | :: 1 | L27 | byt | te p | back | et |    |    |    |    |    |    |    |    |                  |
|-------|-----|------|------|-----|-----|------|------|----|----|----|----|----|----|----|----|----|------------------|
| 0000: | 00  | 09   | 00   | 00  | b4  | 22   | 00   | 00 | ff | ff | ff | ff | 00 | 00 | ff | ff | 4"               |
| 0010: | 00  | ff   | 00   | ff  | f0  | f0   | f0   | f0 | сс | сс | сс | сс | aa | aa | aa | aa | ppppLLLL****     |
| 0020: | 55  | 55   | 55   | 55  | 00  | 00   | 00   | 00 | 01 | 00 | 00 | 00 | 00 | 00 | 00 | 00 | 0000             |
| 0030: | 00  | 00   | 00   | 00  | ff  | ff   | ff   | ff | 00 | 00 | ff | ff | 00 | ff | 00 | ff |                  |
| 0040: | f0  | f0   | f0   | f0  | сс  | сс   | сс   | сс | aa | aa | aa | aa | 55 | 55 | 55 | 55 | ppppLLLL****UUUU |
| 0050: | 00  | 00   | 00   | 00  | 01  | 00   | 00   | 00 | 00 | 00 | 00 | 00 | 00 | 00 | 00 | 00 |                  |
| 0060: | ff  | ff   | ff   | ff  | 00  | 00   | ff   | ff | 00 | ff | 00 | ff | f0 | f0 | f0 | f0 | pppp             |
| 0070: | сс  | сс   | сс   | сс  | aa  | aa   | aa   | aa | 55 | 55 | 55 | 55 | 00 | 00 | 00 |    | LLLL****UUUU     |

(count 1 of 20)

Wed Jul 7 14:18:09 2021 -- NPO packet

From Fabric: 256 byte packet 0000: 00 09 00 00 b5 22 00 00 ff ff ff ff 00 00 ff ff ....5"..... 0010: 00 ff 00 ff f0 f0 f0 f0 cc cc cc ca aa aa aa ....ppppLLLL\*\*\*\* 0020: 55 55 55 55 00 00 00 00 01 00 00 00 00 00 00 00 UUUU..... 0030: 00 00 00 00 ff ff ff ff 00 00 ff ff 00 ff . . . . . . . . . . . . . . . . 0040: f0 f0 f0 f0 cc cc cc ca aa aa aa 55 55 55 55 ppppLLLL\*\*\*\*UUUU . . . . . . . . . . . . . . . . .....pppp 0070: cc cc cc cc aa aa aa aa 55 55 55 55 00 00 00 00 LLLL\*\*\*\*UUUU.... . . . . . . . . . . . . . . . . 0090: 00 00 ff ff 00 ff 00 ff f0 f0 f0 cc cc cc cc .....ppppLLLL 00a0: aa aa aa aa 55 55 55 55 00 00 00 01 00 00 00 \*\*\*\*UUUU..... . . . . . . . . . . . . . . . . . . . . . . . . . . . . . . . . . . . . . . . . . . . . . . . . . . . . . . . . . . . . . . . . . . . . . . . . . . . . . . . . .

(count 2 of 20)

Wed Jul 7 14:19:09 2021 -- NPO packet Actual packet size 515 bytes truncated size 384:

From Fabric: 384 byte packet 0000: 00 09 00 00 b6 22 00 00 ff ff ff ff 00 00 ff ff ....6"....... 0010: 00 ff 00 ff f0 f0 f0 f0 cc cc cc aa aa aa aa ....ppppLLLL\*\*\*\* 0020: 55 55 55 55 00 00 00 00 01 00 00 00 00 00 00 00 UUUU..... 0030: 00 00 00 00 ff ff ff ff 00 00 ff ff 00 ff 00 ff . . . . . . . . . . . . . . . . 0040: f0 f0 f0 f0 cc cc cc ca aa aa aa 55 55 55 55 ppppLLLL\*\*\*\*UUUU . . . . . . . . . . . . . . . . .....pppp 0070: cc cc cc cc aa aa aa aa 55 55 55 55 00 00 00 00 LLLL\*\*\*\*UUUU.... . . . . . . . . . . . . . . . . 0090: 00 00 ff ff 00 ff 00 ff f0 f0 f0 cc cc cc cc .....ppppLLLL

\*\*\*\*UUUU..... 00a0: aa aa aa aa 55 55 55 55 00 00 00 01 00 00 00 . .

RP/0/RP0/CPU0:ASR-9922-A#

sh pfm location 0/RP0/CPU0

Wed Jul 7 14:19:17.174 UTC

Wed Jul 7 14:19:37.128 UTC

| node | : node0_RP0_CPU0    |                                                          |
|------|---------------------|----------------------------------------------------------|
|      |                     |                                                          |
| CURR | ENT TIME: Jul 7 14  | :19:37 2021                                              |
| PFM  | TOTAL: 2 EMERGENO   | Y/ALERT(E/A): 1 CRITICAL(CR): 0 ERROR(ER): 1             |
| PER  | PROCESS TOTAL: 0    | EM: 0 CR: 0 ER: 0                                        |
| Devi | ce/Path[1 ]:Fabric  | loopbac [0x2000003 ] State:RDY Tot: 0                    |
| Devi | ce/Path[2 ]:System  | Punt/Fa [0x2000004 ] State:RDY Tot: 1                    |
| 1    | Fault Id:           | 432                                                      |
|      | Sev:                | ER                                                       |
|      | Fault Name:         | PUNT_FABRIC_DATA_PATH_FAILED                             |
|      | Raised Timestamp:   | Jul 7 14:19:09 2021                                      |
|      | Clear Timestamp:    | N/A                                                      |
|      | Changed Timestamp:  | N/A                                                      |
|      | Resync Mismatch:    | FALSE                                                    |
|      | MSG:                | failure threshold is 3, (slot, NP) failed: (0/7/CPUO, 0) |
| Devi | ce/Path[3 ]:Crossba | r Switc [0x108c000 ] State:RDY Tot: 0                    |
| Devi | ce/Path[4 ]:Crossba | r Switc [0x108c001 ] State:RDY Tot: 0                    |
| Devi | ce/Path[5 ]:Crossba | r Switc [0x108c002 ] State:RDY Tot: 0                    |
| Devi | ce/Path[6 ]:Crossba | r Switc [0x108c003 ] State:RDY Tot: 0                    |
| Devi | ce/Path[7 ]:Crossba | r Switc [0x108c004 ] State:RDY Tot: 0                    |
| Devi | ce/Path[8 ]:Crossba | r Switc [0x108c005 ] State:RDY Tot: 0                    |
| Devi | ce/Path[9 ]:Crossba | r Switc [0x108c006 ] State:RDY Tot: 0                    |
| Devi | ce/Path[10]:Crossba | r Switc [0x108c007 ] State:RDY Tot: 0                    |
| Devi | ce/Path[11]:Crossba | r Switc [0x108c008 ] State:RDY Tot: 0                    |
| Devi | ce/Path[12]:Crossba | r Switc [0x108c009 ] State:RDY Tot: 0                    |
| Devi | ce/Path[13]:Crossba | r Switc [0x108c00a ] State:RDY Tot: 0                    |
| Devi | ce/Path[14]:Crossba | r Switc [0x108c00b ] State:RDY Tot: 0                    |
| Devi | ce/Path[15]:Crossba | r Switc [0x108c00c ] State:RDY Tot: 0                    |

| Device/Path[16]:Crossbar Switc | [0x108c00d ] State:RDY | Tot: 0 |
|--------------------------------|------------------------|--------|
| Device/Path[17]:Crossbar Switc | [0x108c00e ] State:RDY | Tot: 0 |
| Device/Path[18]:Fabric Interfa | [0x108b000 ] State:RDY | Tot: 0 |
| Device/Path[19]:Fabric Arbiter | [0x1086000 ] State:RDY | Tot: 0 |
| Device/Path[20]:CPU Controller | [0x108d000 ] State:RDY | Tot: 0 |
| Device/Path[21]:Device Control | [0x109a000 ] State:RDY | Tot: 0 |
| Device/Path[22]:ClkCtrl Contro | [0x109b000 ] State:RDY | Tot: 0 |
| Device/Path[23]:NVRAM          | [0x10ba000 ] State:RDY | Tot: 0 |
| Device/Path[24]:Hooper switch  | [0x1097000 ] State:RDY | Tot: 0 |
| Device/Path[25]:Hooper switch  | [0x1097001 ] State:RDY | Tot: 0 |
| Device/Path[26]:Hooper switch  | [0x1097002 ] State:RDY | Tot: 0 |
| Device/Path[27]:Hooper switch  | [0x1097003 ] State:RDY | Tot: 0 |

# 이 경우 포트가 다운되지 않았습니다.

# <#root>

RP/0/RP0/CPU0:ASR-9922-A#
sh ipv4 int brief location 0/7/CPU0

Wed Jul 7 14:21:29.693 UTC

| Interface      | IP-Address | Status   | Protocol | Vrf-Name |
|----------------|------------|----------|----------|----------|
| TenGigE0/7/0/0 | unassigned | Down     | Down     | default  |
| TenGigE0/7/0/1 | unassigned | Down     | Down     | default  |
| TenGigE0/7/0/2 | unassigned | Down     | Down     | default  |
| TenGigE0/7/0/3 | unassigned | Down     | Down     | default  |
| TenGigE0/7/0/4 | unassigned | Down     | Down     | default  |
| TenGigE0/7/0/5 | unassigned | Down     | Down     | default  |
| TenGigE0/7/0/6 | unassigned | Down     | Down     | default  |
| TenGigE0/7/0/7 | unassigned | Shutdown | Down     | default  |
| TenGigE0/7/0/8 | unassigned | Shutdown | Down     | default  |

| TenGigE0/7/0/9  | unassigned | Shutdown | Down | default                  |
|-----------------|------------|----------|------|--------------------------|
| TenGigE0/7/0/10 | unassigned | Down     | Down | default                  |
| TenGigE0/7/0/11 | unassigned | Down     | Down | default                  |
| TenGigE0/7/0/12 | unassigned | Down     | Down | default                  |
| TenGigE0/7/0/13 | unassigned | Shutdown | Down | default                  |
| TenGigE0/7/0/14 | unassigned | Shutdown | Down | default                  |
| TenGigE0/7/0/15 | unassigned | Shutdown | Down | default                  |
| TenGigE0/7/0/16 | unassigned | Shutdown | Down | default                  |
| TenGigE0/7/0/17 | unassigned | Shutdown | Down | default                  |
| TenGigE0/7/0/18 | unassigned | Down     | Down | default                  |
| TenGigE0/7/0/19 | unassigned | Up       | Up   | default >>>>> Port is UP |

## RP/0/RP0/CPU0:ASR-9922-A#

sh logging last 200 | in 0/7/0

Wed Jul 7 14:22:35.715 UTC

```
RP/0/RP0/CPU0:ASR-9922-A#
```

테스트 사례 1.2:

# 명령을 사용하는 NP/Ports fault-manager datapath port toggle 동작:

<#root>

RP/0/RP0/CPU0:ASR-9922-A#

sh run formal | in data

Wed Jul 7 14:52:11.714 UTC

Building configuration...

fault-manager datapath port toggle

RP/0/RP0/CPU0:ASR-9922-A#

PFM에 경보 없음:

## <#root>

RP/0/RP0/CPU0:ASR-9922-A#

NP0 LC7에서 PUNT 오류 생성:

## <#root>

RP/0/RP0/CPU0:ASR-9922-A#

monitor np counter PUNT\_DIAGS\_RSP\_ACT np0 count 20 location 0/7/CPU0

Wed Jul 7 14:51:18.596 UTC

Usage of NP monitor is recommended for cisco internal use only. Please use instead 'show controllers np capture' for troubleshooting packet drops in NP and 'monitor np interface' for per (sub)interface counter monitoring

Warning: Every packet captured will be dropped! If you use the 'count'

option to capture multiple protocol packets, this could disrupt protocol sessions (eg, OSPF session flap). So if capturing protocol packets, capture only 1 at a time.

Warning: A mandatory NP reset will be done after monitor to clean up.

This will cause ~150ms traffic outage. Links will stay Up. Proceed y/n [y] >

У

Monitor PUNT\_DIAGS\_RSP\_ACT on NPO ... (Ctrl-C to quit)

Wed Jul 7 14:53:21 2021 -- NPO packet

#### From Fabric: 127 byte packet

| 0000: | 00 | 09 | 00 | 00 | d8 | 22 | 00 | 00 | ff | ff | ff | ff | 00 | 00 | ff | ff | X"               |
|-------|----|----|----|----|----|----|----|----|----|----|----|----|----|----|----|----|------------------|
| 0010: | 00 | ff | 00 | ff | f0 | f0 | f0 | f0 | сс | сс | сс | сс | aa | aa | aa | aa | ppppLLLL****     |
| 0020: | 55 | 55 | 55 | 55 | 00 | 00 | 00 | 00 | 01 | 00 | 00 | 00 | 00 | 00 | 00 | 00 | υυυυ             |
| 0030: | 00 | 00 | 00 | 00 | ff | ff | ff | ff | 00 | 00 | ff | ff | 00 | ff | 00 | ff |                  |
| 0040: | f0 | f0 | f0 | f0 | сс | сс | сс | сс | aa | aa | aa | aa | 55 | 55 | 55 | 55 | ppppLLLL****UUUU |
| 0050: | 00 | 00 | 00 | 00 | 01 | 00 | 00 | 00 | 00 | 00 | 00 | 00 | 00 | 00 | 00 | 00 |                  |
| 0060: | ff | ff | ff | ff | 00 | 00 | ff | ff | 00 | ff | 00 | ff | f0 | f0 | f0 | f0 | pppp             |
| 0070: | сс | сс | сс | сс | aa | aa | aa | aa | 55 | 55 | 55 | 55 | 00 | 00 | 00 |    | LLLL****UUUU     |

(count 1 of 20)

Wed Jul 7 14:54:22 2021 -- NPO packet

From Fabric: 256 byte packet 0000: 00 09 00 00 d9 22 00 00 ff ff ff ff 00 00 ff ff .....Y"..... 0010: 00 ff 00 ff f0 f0 f0 cc cc cc ca aa aa aa ....ppppLLLL\*\*\*\* 0020: 55 55 55 55 00 00 00 00 01 00 00 00 00 00 00 00 UUUU..... 0030: 00 00 00 00 ff ff ff ff 00 00 ff ff 00 ff . . . . . . . . . . . . . . . . 0040: f0 f0 f0 f0 cc cc cc ca aa aa aa 55 55 55 55 ppppLLLL\*\*\*\*UUUU . . . . . . . . . . . . . . . . .....pppp 0070: cc cc cc cc aa aa aa aa 55 55 55 00 00 00 00 LLLL\*\*\*\*UUUU.... . . . . . . . . . . . . . . . . 0090: 00 00 ff ff 00 ff 00 ff f0 f0 f0 cc cc cc cc .....ppppLLLL \*\*\*\*UUUU..... 00a0: aa aa aa aa 55 55 55 55 00 00 00 01 00 00 00 . . . . . . . . . . . . . . . . . . . . . . . . . . . . . . . . . . . . . . . . . . . . . . . . . . . . . . . . . . . . . . . . . . . . . . . . . . . . . . . .

(count 2 of 20)

RP/0/RP0/CPU0:ASR-9922-A#

sh pfm location 0/Rp0/CPU0

Wed Jul 7 14:56:24.459 UTC

node: node0\_RP0\_CPU0

------

CURRENT TIME: Jul 7 14:56:24 2021 PFM TOTAL: 2 EMERGENCY/ALERT(E/A): 1 CRITICAL(CR): 0 ERROR(ER): 1 \_\_\_\_\_ \_\_\_\_\_ Raised Time |S#|Fault Name |Sev|Proc\_ID|Dev/Path Name |Handle Jul 1 10:13:45 2021 | 0 | SPINE\_UNAVAILABLE |E/A|5082 |Fabric Manager|0x1034000 Jul 7 14:55:23 2021|0 |PUNT\_FABRIC\_DATA\_PATH\_FAILED |ER |9429 |System Punt/Fa|0x2000004 RP/0/RP0/CPU0:ASR-9922-A#sh pfm process 9429 location 0/RP0/CPU0 Wed Jul 7 14:56:39.961 UTC node: node0\_RP0\_CPU0 \_\_\_\_\_ CURRENT TIME: Jul 7 14:56:40 2021 PFM TOTAL: 2 EMERGENCY/ALERT(E/A): 1 CRITICAL(CR): 0 ERROR(ER): 1 PER PROCESS TOTAL: 0 EM: 0 CR: 0 ER: 0 Device/Path[1]:Fabric loopbac [0x2000003] State:RDY Tot: 0 Device/Path[2]:System Punt/Fa [0x2000004] State:RDY Tot: 1 Fault Id: 432 1 Sev: ER Fault Name: PUNT\_FABRIC\_DATA\_PATH\_FAILED Raised Timestamp: Jul 7 14:55:23 2021 Clear Timestamp: N/A Changed Timestamp: N/A Resync Mismatch: FALSE MSG: failure threshold is 3, (slot, NP) failed: (0/7/CPU0, 0) Device/Path[3]:Crossbar Switc [0x108c000] State:RDY Tot: 0 Device/Path[4 ]:Crossbar Switc [0x108c001 ] State:RDY Tot: 0 Device/Path[5 ]:Crossbar Switc [0x108c002 ] State:RDY Tot: 0 Device/Path[6 ]:Crossbar Switc [0x108c003 ] State:RDY Tot: 0

| Device/Path[7 ]:Crossbar Switc            | [0x108c004 ] State:RDY | Tot: 0 |
|-------------------------------------------|------------------------|--------|
| <pre>Device/Path[8 ]:Crossbar Switc</pre> | [0x108c005 ] State:RDY | Tot: 0 |
| <pre>Device/Path[9 ]:Crossbar Switc</pre> | [0x108c006 ] State:RDY | Tot: 0 |
| Device/Path[10]:Crossbar Switc            | [0x108c007 ] State:RDY | Tot: 0 |
| Device/Path[11]:Crossbar Switc            | [0x108c008 ] State:RDY | Tot: 0 |
| Device/Path[12]:Crossbar Switc            | [0x108c009 ] State:RDY | Tot: 0 |
| Device/Path[13]:Crossbar Switc            | [0x108c00a ] State:RDY | Tot: 0 |
| Device/Path[14]:Crossbar Switc            | [0x108c00b ] State:RDY | Tot: 0 |
| Device/Path[15]:Crossbar Switc            | [0x108c00c ] State:RDY | Tot: 0 |
| Device/Path[16]:Crossbar Switc            | [0x108c00d ] State:RDY | Tot: 0 |
| Device/Path[17]:Crossbar Switc            | [0x108c00e ] State:RDY | Tot: 0 |
| Device/Path[18]:Fabric Interfa            | [0x108b000 ] State:RDY | Tot: 0 |
| Device/Path[19]:Fabric Arbiter            | [0x1086000 ] State:RDY | Tot: 0 |
| Device/Path[20]:CPU Controller            | [0x108d000 ] State:RDY | Tot: 0 |
| Device/Path[21]:Device Control            | [0x109a000 ] State:RDY | Tot: 0 |
| Device/Path[22]:ClkCtrl Contro            | [0x109b000 ] State:RDY | Tot: 0 |
| Device/Path[23]:NVRAM                     | [0x10ba000 ] State:RDY | Tot: 0 |
| Device/Path[24]:Hooper switch             | [0x1097000 ] State:RDY | Tot: 0 |
| Device/Path[25]:Hooper switch             | [0x1097001 ] State:RDY | Tot: 0 |
| Device/Path[26]:Hooper switch             | [0x1097002 ] State:RDY | Tot: 0 |
| Device/Path[27]:Hooper switch             | [0x1097003 ] State:RDY | Tot: 0 |

인터페이스 TenGigE0/7/0/19가 NP0으로 다운되었습니다.

# <#root>

RP/0/RP0/CPU0:ASR-9922-A#

show logging last 200 | in 0/7/0

Wed Jul 7 14:58:42.959 UTC

LC/0/7/CPU0:Jul 7 14:55:23.798 UTC: ifmgr[270]: %PKT\_INFRA-LINK-3-UPDOWN : Interface TenGigE0/7/0/19, changed state to Down

LC/0/7/CPU0:Jul 7 14:55:23.798 UTC: ifmgr[270]: %PKT\_INFRA-LINEPROTO-5-UPDOWN : Line protocol on Interface TenGigE0/7/0/19, changed state to Down

RP/0/RP0/CPU0:Jul 7 14:55:23.802 UTC: BM-DISTRIB[1290]: %L2-BM-6-ACTIVE : TenGigE0/7/0/19 is no longer Active as part of Bundle-Ether854 (Link is down)

LC/0/7/CPU0:Jul 7 14:55:25.854 UTC: vic\_0\_0[379]: %PLATFORM-VIC-4-RFI : Interface TenGigE0/7/0/19, Detected Remote Fault

LC/0/7/CPU0:Jul 7 14:55:26.936 UTC: lda\_server[114]: %PKT\_INFRA-FM-2-FAULT\_CRITICAL : ALARM\_CRITICAL :OPTICS RX POWER LANE-0 LOW ALARM :CLEAR : Te0/7/0/0:

# PUNT 오류 생성 중지:

## <#root>

RP/0/RP0/CPU0:ASR-9922-A#

sh ipv4 int brief location 0/7/CPU0

Wed Jul 7 14:59:16.322 UTC

| Interface       | IP-Address | Status   | Protocol | Vrf-Name |
|-----------------|------------|----------|----------|----------|
| TenGigE0/7/0/0  | unassigned | Down     | Down     | default  |
| TenGigE0/7/0/1  | unassigned | Down     | Down     | default  |
| TenGigE0/7/0/2  | unassigned | Down     | Down     | default  |
| TenGigE0/7/0/3  | unassigned | Down     | Down     | default  |
| TenGigE0/7/0/4  | unassigned | Down     | Down     | default  |
| TenGigE0/7/0/5  | unassigned | Down     | Down     | default  |
| TenGigE0/7/0/6  | unassigned | Down     | Down     | default  |
| TenGigE0/7/0/7  | unassigned | Shutdown | Down     | default  |
| TenGigE0/7/0/8  | unassigned | Shutdown | Down     | default  |
| TenGigE0/7/0/9  | unassigned | Shutdown | Down     | default  |
| TenGigE0/7/0/10 | unassigned | Down     | Down     | default  |
| TenGigE0/7/0/11 | unassigned | Down     | Down     | default  |
| TenGigE0/7/0/12 | unassigned | Down     | Down     | default  |
| TenGigE0/7/0/13 | unassigned | Shutdown | Down     | default  |
| TenGigE0/7/0/14 | unassigned | Shutdown | Down     | default  |
| TenGigE0/7/0/15 | unassigned | Shutdown | Down     | default  |
| TenGigE0/7/0/16 | unassigned | Shutdown | Down     | default  |

| TenGigE0/7/0/17 | unassigned | Shutdown | Down | default       |
|-----------------|------------|----------|------|---------------|
| TenGigE0/7/0/18 | unassigned | Down     | Down | default       |
| TenGigE0/7/0/19 | unassigned | Down     | Down | default >>>>> |

경보가 중지되었습니다.

<#root>

RP/0/RP0/CPU0:ASR-9922-A#

sh pfm location 0/Rp0/CPU0

Wed Jul 7 15:01:44.478 UTC

node: node0\_RP0\_CPU0

-----

CURRENT TIME: Jul 7 15:01:44 2021

PFM TOTAL: 1 EMERGENCY/ALERT(E/A): 1 CRITICAL(CR): 0 ERROR(ER): 0

-----

Raised Time |S#|Fault Name |Sev|Proc\_ID|Dev/Path Name |Handle

|E/A|5082 |Fabric Manager|0x1034000

Jul 1 10:13:45 2021 | SPINE\_UNAVAILABLE

RP/0/RP0/CPU0:ASR-9922-A#

인터페이스가 나타남:

<#root>

RP/0/RP0/CPU0:ASR-9922-A#

show logging | in 0/7/0/19

Wed Jul 7 15:06:11.532 UTC

LC/0/7/CPU0:Jul 7 14:55:23.798 UTC: ifmgr[270]: %PKT\_INFRA-LINK-3-UPDOWN : Interface TenGigE0/7/0/19, changed state to Down

LC/0/7/CPU0:Jul 7 14:55:23.798 UTC: ifmgr[270]: %PKT\_INFRA-LINEPROTO-5-UPDOWN : Line protocol on Interface TenGigE0/7/0/19, changed state to Down RP/0/RP0/CPU0:Jul 7 14:55:23.802 UTC: BM-DISTRIB[1290]: %L2-BM-6-ACTIVE : TenGigE0/7/0/19 is no longer Active as part of Bundle-Ether854 (Link is down)

LC/0/7/CPU0:Jul 7 14:55:25.854 UTC: vic\_0\_0[379]: %PLATFORM-VIC-4-RFI : Interface TenGigE0/7/0/19, Detected Remote Fault

LC/0/7/CPU0:Jul 7 15:03:27.204 UTC: ifmgr[270]: %PKT\_INFRA-LINK-3-UPDOWN : Interface TenGigE0/7/0/19, changed state to Up

LC/0/7/CPU0:Jul 7 15:03:27.206 UTC: ifmgr[270]: %PKT\_INFRA-LINEPROTO-5-UPDOWN : Line protocol on Interface TenGigE0/7/0/19, changed state to Up

RP/0/RP0/CPU0:Jul 7 15:03:29.219 UTC: BM-DISTRIB[1290]: %L2-BM-6-ACTIVE : TenGigE0/7/0/19 is Active as part of Bundle-Ether854 이 번역에 관하여

Cisco는 전 세계 사용자에게 다양한 언어로 지원 콘텐츠를 제공하기 위해 기계 번역 기술과 수작업 번역을 병행하여 이 문서를 번역했습니다. 아무리 품질이 높은 기계 번역이라도 전문 번역가의 번 역 결과물만큼 정확하지는 않습니다. Cisco Systems, Inc.는 이 같은 번역에 대해 어떠한 책임도 지지 않으며 항상 원본 영문 문서(링크 제공됨)를 참조할 것을 권장합니다.